# **Tieto-opas**

# Ohje-valikko

Ohje-valikko sisältää ohjesivuja, jotka on tallennettu tulostimeen PDF-tiedostoina. Niissä on tietoja tulostimen käyttämisestä ja tulostamisesta.

Tulostimeen on tallennettu englannin-, ranskan-, saksan- ja espanjankieliset käännökset. Muunkieliset ohjesivut ovat *Ohjelmisto ja käyttöoppaat* -CD-levyllä.

| Valikkokohta                 | Kuvaus                                                             |  |
|------------------------------|--------------------------------------------------------------------|--|
| Tulosta kaikki               | Kaikkien oppaiden tulostaminen                                     |  |
| Tulostuslaatu                | Tietoja tulostuslaatuongelmien ratkaisemisesta                     |  |
| Tulostusopas                 | Tietoja paperin ja muiden erikoistulostusmateriaalien lisäämisestä |  |
| Tulostusmateriaaliopas       | Lokeroiden ja syöttölaitteiden tukemien paperikokojen luettelo     |  |
| Toistuvien virheiden opas    | Näyttää tietoja tulostusvirheiden ratkaisemisesta                  |  |
| Valikkokartta                | Luettelo ohjauspaneelin valikoista ja asetuksista                  |  |
| Tieto-opas                   | Lisätietojen paikantamisohjeita                                    |  |
| Kytkentäopas                 | Tietoja tulostimen liittämisestä paikallisesti (USB) tai verkkoon  |  |
| Kuljetusopas                 | Tietoja tulostimen kuljettamisesta turvallisesti                   |  |
| Supplies Guide (Tarvikeopas) | Tarvikkeiden tilaamisessa tarvittavat tuotenumerot                 |  |

## Asennusohje

Tulostimen mukana toimitetussa asennusohjeessa on tietoja tulostimen asentamisesta.

# *Ohjelmisto ja käyttöoppaat* -CD-levy

Tulostimen mukana toimitettu *Ohjelmisto ja käyttöoppaat* -CD-levy sisältää *käyttöoppaan. Käyttöoppaassa* on tietoja paperin lisäämisestä, tulostamisesta, tarvikkeiden tilaamisesta, vianmäärityksestä, tukosten poistamisesta ja tulostimen ylläpidosta.

## Muiden kielten tuki

Käyttöopas, asennusohje sekä ohjesivut ovat käytettävissä myös muunkielisinä Ohjelmisto ja käyttöoppaat -CD-levyllä.

# Kytkentäopas

## Windows-ohjeet paikallisesti liitettyä tulostinta varten

#### Ennen Windows-tulostinohjelmiston asentamista

Paikallinen tulostin on tulostin, joka on liitetty tietokoneeseen USB- tai rinnakkaiskaapelilla. Kun asennat paikallisen tulostimen ja käytät USB-kaapelia, asenna tulostinohjelmisto *ennen* USB-kaapelin liittämistä. Lisätietoja on asennusohjeessa.

Useimpien Windows-käyttöjärjestelmien tulostinohjelmistot voidaan asentaa Ohjelmisto ja käyttöoppaat -CD-levyltä.

Huomautus: Jos Ohjelmisto ja oppaat -CD-levy ei tue käyttöjärjestelmää, tulostin on lisättävä ohjatun tulostimen lisäystoiminnon avulla.

Mahdolliset tulostinohjelmiston päivitykset ovat saatavissa Lexmarkin Web-sivustossa osoitteessa www.lexmark.com.

#### Ohjelmiston asentaminen CD-levyltä

Voit asentaa seuraavien käyttöjärjestelmien tulostinohjelmiston Ohjelmisto ja käyttöoppaat -CD-levyltä:

- Windows Server 2008
- Windows Vista
- Windows Server 2003
- Windows XP
- Windows 2000
- 1 Aseta *Ohjelmisto ja oppaat* -CD-levy CD-asemaan.Odota, että Windowsin aloitusnäyttö tulee näkyviin. Jos aloitusikkuna ei tule näyttöön minuutin kuluessa, tee jokin seuraavista toimista:

#### Windows Vista:

- a Valitse 🥑.
- **b** Kirjoita Aloita haku -ruutuun D: \setup.exe, jossa **D** vastaa CD- tai DVD-aseman kirjainta.

#### Windows XP ja aikaisemmat versiot:

- a Valitse Start (Käynnistä).
- **b** Valitse Run (Suorita).
- **c** Kirjoita **D**: \setup.exe, jossa **D** vastaa CD- tai DVD-aseman kirjainta.
- 2 Paina Enter-näppäintä.
- 3 Valitse Install Printer and Software (Asenna tulostin ja ohjelmisto).
- 4 Valitse Suggested (Suositus) ja valitse sitten Next (Seuraava).
- 5 Valitse Local Attach (Paikallisesti liitetty) ja valitse sitten Next (Seuraava).

Tulostinohjelmisto asennetaan tietokoneeseen.

**6** Liitä USB- tai rinnakkaiskaapeli ja kytke tulostimen virta. Näyttöön tulee Plug and Play -ikkuna, ja tietokoneen Tulostimet-kansioon luodaan tulostinobjekti.

#### Ohjelmiston asentaminen ohjatulla tulostimen lisäystoiminnolla

Voit asentaa seuraavien käyttöjärjestelmien tulostinohjelmistot:

- Windows 98 First Edition (USB-liitäntää ei tueta)
- Windows 95 (USB-liitäntää ei tueta)
- Aseta Ohjelmisto ja oppaat -CD-levy CD-asemaan.
   Jos CD-levy käynnistyy automaattisesti, valitse Exit (Poistu).
- 2 Valitse Start (Käynnistä) → Settings (Asetukset) → Printers (Tulostimet) ja käynnistä ohjattu tulostimen lisäystoiminto valitsemalla Add Printer (Lisää tulostin).
- 3 Kun näyttöön tulee kehote, valitse paikallisen tulostimen asentaminen ja valitse sitten Have Disk (Levy).
- 4 Määritä tulostinohjelmiston sijainti.Polun tulee vastata polkua D:\Drivers\Print\Win\_9xMe\, jossa D on CD- tai DVD-aseman tunnus.
- 5 Valitse OK.

# Windows-ohjeet verkkoon liitettyjä tulostimia varten

#### Mitä verkkotulostaminen on?

Windows-ympäristöissä verkkotulostimet voidaan määrittää suoraa tai jaettua tulostusta varten. Kumpikin verkkotulostustapa edellyttää tulostinohjelmiston asentamista ja verkkoportin luontia.

| Tulostustapa                                                                                                    | Esimerkki |
|----------------------------------------------------------------------------------------------------|-----------|
| <ul> <li>IP-tulostus</li> <li>Tulostin on kytketty verkkoon suoraan käyttämällä verkkokaapelia, kuten Ethernet-<br/>kaapelia.</li> <li>Tulostinohjelmisto asennetaan tavallisesti jokaiseen verkon tietokoneeseen.</li> </ul>                                                                                                    |           |
| <ul> <li>Jaettu tulostus</li> <li>Tulostin on kytketty yhteen verkon tietokoneista käyttämällä paikalliskaapelia, kuten USB- tai rinnakkaiskaapelia.</li> <li>Tulostinohjelmisto asennetaan tulostimeen liitettyyn tietokoneeseen.</li> <li>Ohjelmiston asennuksen aikana tulostin määritetään jaetuksi tulostimeksi, jotta muut verkon tietokoneet voivat tulostaa tulostimelle.</li> </ul> |           |

#### Ohjelmiston asennus suoraa IP-tulostusta varten

**1** Aseta *Ohjelmisto ja oppaat* -CD-levy CD-asemaan.Odota, että Windowsin aloitusnäyttö tulee näkyviin. Jos aloitusikkuna ei tule näyttöön minuutin kuluessa, tee jokin seuraavista toimista:

#### Windows Vista:

- a Valitse 🥑.
- **b** Kirjoita Aloita haku -kenttään D:\setup.exe, jossa **D** on CD- tai DVD-aseman kirjain.

#### Windows XP ja aikaisemmat versiot:

- a Valitse Start (Käynnistä).
- **b** Valitse Run (Suorita).
- c Kirjoita D:\setup.exe, jossa D on CD- tai DVD-aseman kirjain.
- 2 Paina Enter-näppäintä.
- 3 Valitse Install Printer and Software (Asenna tulostin ja ohjelmisto).
- 4 Valitse Suggested (Suositus) ja valitse sitten Next (Seuraava).

Huomautus: Valitse Custom (Mukautettu) -vaihtoehto Suggested (Suositus) -vaihtoehdon sijasta, kun haluat valita asennettavat komponentit.

- 5 Valitse Network Attach (Verkko) ja valitse sitten Next (Seuraava).
- 6 Valitse asennettavan tulostimen malli.

Tulostin havaitaan verkossa automaattisesti, ja myös IP-osoite määritetään automaattisesti.

7 Valitse haluamasi tulostin havaittujen tulostinten luettelosta.

Huomautus: Jos tulostin ei ole luettelossa, valitse Add Port (Lisää portti) ja noudata näytön ohjeita.

- 8 Suorita asennus loppuun valitsemalla Finish (Lopeta).
- 9 Poistu asennusohjelmasta valitsemalla Done (Valmis).

#### Tulostimen lisäohjelman asentaminen

Jos haluat käyttää muita Ohjelmisto ja käyttöoppaat -CD-levyn ohjelmistoja, voit asentaa ne suorittamalla jäljempänä kuvatun mukautetun asennuksen.

1 Aseta Ohjelmisto ja oppaat -CD-levy CD-asemaan.Odota, että Windowsin aloitusnäyttö tulee näkyviin.

Jos aloitusikkuna ei tule näyttöön minuutin kuluessa, tee jokin seuraavista toimista:

#### Windows Vista:

- a Valitse 🤣.
- **b** Kirjoita Aloita haku -kenttään D: \setup.exe, jossa **D** on CD- tai DVD-aseman kirjain.

#### Windows XP ja aikaisemmat versiot:

- a Valitse Start (Käynnistä).
- **b** Valitse Run (Suorita).
- c Kirjoita D:\setup.exe, jossa D on CD- tai DVD-aseman kirjain.
- 2 Paina Enter-näppäintä.
- 3 Valitse Install Printer and Software (Asenna tulostin ja ohjelmisto).
- 4 Valitse Custom (Mukautettu) ja valitse sitten Next (Seuraava).
- 5 Valitse Select Components (Valitse komponentit) ja valitse sitten Next (Seuraava).
- 6 Valitse, haluatko asentaa ohjelmiston Local (paikalliseen tietokoneeseen) vai verkossa olevaan Remote (etätietokoneeseen), ja valitse sitten Next (Seuraava).
- 7 Tuo käytettävissä olevien ohjelmistojen luettelo näkyviin napsauttamalla Valitse osat: -kohdassa olevia plusmerkkejä (+).

- 8 Valitse asennettavien ohjelmistojen valintaruudut ja valitse sitten Finish (Valmis).
   Ohjelmisto kopioidaan tietokoneeseen.
- **9** Liitä USB- tai rinnakkaiskaapeli ja kytke tulostimen virta. Näyttöön tulee Plug and Play -ikkuna, ja tietokoneen Tulostimet-kansioon luodaan tulostinobjekti.

# Macintosh-ohjeet paikallisesti liitettyä tulostinta varten

#### Ennen tulostinohjelmiston asentamista Macintoshiin

Paikallisesti liitetty tulostin on tietokoneeseen USB-kaapelilla liitetty tulostin. Kun asennat paikallista tulostinta, asenna tulostinohjelmisto ennen USB-kaapelin liittämistä. Lisätietoja on asennusohjeessa.

Tarvittava tulostinohjelmisto voidaan asentaa Ohjelmisto ja käyttöoppaat -CD-levyltä.

Huomautus: Tulostimen PPD-tiedoston voi myös ladata ohjelmistopakettina Lexmarkin Web-sivustosta osoitteesta www.lexmark.com.

#### **Tulostusjonon luominen**

Paikallista tulostusta varten on luotava tulostusjono:

- 1 Asenna tietokoneeseen PostScript Printer Description (PPD) -tiedosto. PPD-tiedosto sisältää tietoja tulostimen ominaisuuksista Macintosh-tietokoneelle.
  - **a** Aseta Ohjelmisto ja oppaat -CD-levy CD-asemaan.
  - **b** Kaksoisosoita tulostimen asennuspakettia.
  - c Valitse aloitusnäkymästä Continue (Jatka). Kun olet lukenut Readme-tiedoston, valitse taas Continue (Jatka).
  - **d** Kun olet tarkastellut käyttöoikeussopimusta, valitse **Continue (Jatka)** ja hyväksy sopimusehdot valitsemalla **Agree** (Hyväksy).
  - e Valitse asennuskohde ja valitse sitten Continue (Jatka).
  - f Valitse Easy Install -näkymästä Install (Asenna).
  - g Kirjoita käyttäjätunnus ja valitse sitten Okay (OK). Tarvittava ohjelmisto asennetaan tietokoneeseen.
  - h Kun asennus on valmis, valitse Close (Sulje).
- 2 Tee jokin seuraavista toimenpiteistä:
  - Mac OS X -versio 10.5:
    - a Valitse Omenavalikosta System Preferences (Järjestelmäasetukset).
    - **b** Valitse **Print & Fax (Tulostus ja faksaus)**.
  - Max OS X -versio 10.4 ja sitä aiempi versio:
    - a Valitse Siirry-valikosta Applications (Ohjelmat).
    - **b** Kaksoisosoita vaihtoehtoa **Utilities (Lisäohjelmat)** ja kaksoisosoita sitten vaihtoehtoa **Print Center (Tulostuskeskus)** tai **Printer Setup Utility (Tulostimen asetustyökalu)**.
- **3** Varmista, että tulostusjono luotiin:
  - Jos USB-kaapelilla liitetty tulostin näkyy tulostinluettelossa, tulostusjono on luotu menestyksekkäästi.
  - Jos USB-kaapelilla liitetty tulostin ei näy tulostinluettelossa, tarkista, että kaapeli on kytketty oikein ja että tulostimessa on virta kytkettynä. Tarkista tulostinluettelo sitten uudelleen.

# Mac-ohjeet verkkoon liitettyjä tulostimia varten

## Ohjelmiston asentaminen verkkotulostamista varten

Jos haluat tulostaa verkkotulostimeen, asenna kuhunkin Macintosh-tietokoneeseen mukautettu PPD (PostScript Printer Description) -tiedosto ja luo tulostusjono tulostuskeskuksessa, tulostus- ja faksitoiminnolla tai tulostimen asetustyökalun avulla.

- 1 Asenna PPD-tiedosto tietokoneeseen.
  - **a** Aseta Ohjelmisto ja oppaat -CD-levy CD-asemaan.
  - **b** Kaksoisnapsauta tulostimen asennuspakettia.
  - c Valitse aloitusnäkymästä Continue (Jatka). Kun olet lukenut Readme-tiedoston, valitse taas Continue (Jatka).
  - **d** Kun olet tarkastellut käyttöoikeussopimusta, valitse **Continue (Jatka)** ja hyväksy sopimusehdot valitsemalla **Agree (Hyväksy)**.
  - e Valitse asennuskohde ja valitse sitten Continue (Jatka).
  - f Valitse Easy Install -näkymästä Install (Asenna).
  - g Kirjoita käyttäjätunnus ja valitse OK. Tarvittava ohjelmisto asennetaan tietokoneeseen.
  - **h** Kun asennus on valmis, valitse **Close (Sulje)**.
- **2** Luo tulostinjono:
  - IP-tulostaminen:

#### Mac OS X versio 10.5

- a Valitse Omenavalikosta System Preferences (Järjestelmäasetukset).
- **b** Valitse **Print & Fax (Tulostus ja faksaus)**.
- **c** Osoita plusmerkkiä +.
- **d** Valitse tulostin luettelosta.
- e Valitse Add (Lisää).

#### Mac OS X versio 10.4 tai sitä aiempi versio

- a Valitse Siirry-valikosta Applications (Ohjelmat).
- **b** Kaksoisosoita vaihtoehtoa **Utilities (Lisäohjelmat)**.
- C Kaksoisosoita vaihtoehtoa Printer Setup Utility (Tulostimen asetustyökalu) tai Print Center (Tulostuskeskus).
- **d** Valitse tulostinluettelosta **Add (Lisää)**.
- **e** Valitse tulostin luettelosta.
- f Valitse Add (Lisää).
- AppleTalk-tulostaminen:

#### Mac OS X versio 10.5

- a Valitse Omenavalikosta System Preferences (Järjestelmäasetukset).
- **b** Valitse **Print & Fax (Tulostus ja faksaus)**.
- **c** Osoita plusmerkkiä **+**.
- **d** Valitse **AppleTalk**.
- e Valitse tulostin luettelosta.
- f Valitse Add (Lisää).

#### Mac OS X versio 10.4 tai sitä aiempi versio

- a Valitse Siirry-valikosta Applications (Ohjelmat).
- **b** Kaksoisosoita vaihtoehtoa **Utilities (Lisäohjelmat)**.
- c Kaksoisosoita vaihtoehtoa Print Center (Tulostuskeskus) tai Printer Setup Utility (Tulostimen asetustyökalu).
- d Valitse tulostinluettelosta Add (Lisää).
- e Valitse Default Browser (Oletusselain) -välilehti.
- f Valitse More Printers (Lisää tulostimia).
- **g** Valitse ponnahdusvalikosta **AppleTalk**.
- **h** Valitse toisesta ponnahdusvalikosta **Local AppleTalk zone (Paikallinen AppleTalk-vyöhyke)**.
- i Valitse tulostin luettelosta.
- j Valitse Add (Lisää).

#### Muiden Macintosh-ohjelmistojen asentaminen

Seuraavat Macintosh-apuohjelmat ovat Ohjelmisto ja käyttöoppaat -CD-levyllä:

- Tulostintiedoston latausohjelma Printer File Loader
- Tulostimen tila
- Auto Updater
- Printer Settings

Ohjelmiston ja apuohjelmien oppaat kopioidaan Macintoshin kovalevylle samalla, kun tulostin asennetaan.

# **Tulostusmateriaaliopas**

Tulostin tukee seuraavia paperi- ja erikoistulostusmateriaalikokoja. Universal-asetuksessa voit valita mukautettuja paperikokoja enimmäiskokoon asti.

## Tuetut paperikoot, -lajit ja -painot

Jäljempänä esitetyissä taulukoissa on tietoja valinnaisista ja vakiopaperilähteistä, niiden tukemista paperilajeista ja kapasiteetista.

Huomautus: Jos paperikokoa ei ole luettelossa, valitse luettelosta lähin suurempi koko.

#### Tulostimen tukemat paperikoot

| Paperikoko                     | Mitat                          | 250 tai 550<br>arkin lokerot<br>(vakiot tai<br>valinnaiset) | Valinnainen 2<br>000 arkin<br>lokero | Monisyöttölaite | Kaksipuolisyk-<br>sikkö |
|--------------------------------|--------------------------------|-------------------------------------------------------------|--------------------------------------|-----------------|-------------------------|
| A4                             | 210 x 297 mm                   | $\checkmark$                                                | $\checkmark$                         | $\checkmark$    | $\checkmark$            |
| A5                             | 148 x 210 mm                   | $\checkmark$                                                | x                                    | $\checkmark$    | $\checkmark$            |
| A6 <sup>1,2</sup>              | 105 x 148 mm                   | x                                                           | x                                    | $\checkmark$    | x                       |
| JIS B5                         | 182 x 257 mm                   | $\checkmark$                                                | x                                    | $\checkmark$    | $\checkmark$            |
| Letter                         | 216 x 279 mm                   | $\checkmark$                                                | $\checkmark$                         | $\checkmark$    | $\checkmark$            |
| Legal                          | 216 x 356 mm                   | $\checkmark$                                                | $\checkmark$                         | $\checkmark$    | $\checkmark$            |
| Executive                      | 184 x 267 mm                   | $\checkmark$                                                | x                                    | $\checkmark$    | $\checkmark$            |
| <b>Oficio</b> <sup>1</sup>     | 216 x 340 mm                   | $\checkmark$                                                | x                                    | $\checkmark$    | $\checkmark$            |
| Folio <sup>1</sup>             | 216 x 330 mm                   | $\checkmark$                                                | x                                    | $\checkmark$    | $\checkmark$            |
| Statement <sup>1</sup>         | 140 x 216 mm                   | $\checkmark$                                                | x                                    | $\checkmark$    | x                       |
| Universal <sup>2,3</sup>       | 138 x 210 mm -<br>216 x 356 mm | $\checkmark$                                                | x                                    | $\checkmark$    | х                       |
|                                | 70 x 127 mm -<br>216 x 356 mm  | x                                                           | x                                    | $\checkmark$    | x                       |
|                                | 148 x 182 mm -<br>216 x 356 mm | $\checkmark$                                                | x                                    | $\checkmark$    | $\checkmark$            |
| 7 3/4 -kirjekuori<br>(Monarch) | 98 x 191 mm                    | x                                                           | x                                    | $\checkmark$    | X                       |

<sup>1</sup> Tämä koko näkyy Paperikoko-valikossa vain, jos paperilähde ei tue koontunnistusta tai koontunnistus ei ole käytössä.

<sup>2</sup> Vain vakiovastaanottoalusta tukee tätä kokoa.

<sup>3</sup> Tämä kokoasetus määrittää sivun kooksi 216 x 356 mm, paitsi jos koko määritetään ohjelmistosovelluksessa.

<sup>4</sup> Kaksipuolista tulostusta varten Universal-leveyden tulee olla 148 - 216 mm; Universal-pituuden tulee olla 182 - 356 mm.

Tulostusmateriaaliopas Sivu 9/40

| Paperikoko     | Mitat                         | 250 tai 550<br>arkin lokerot<br>(vakiot tai<br>valinnaiset) | Valinnainen 2<br>000 arkin<br>lokero | Monisyöttölaite | Kaksipuolisyk-<br>sikkö |
|----------------|-------------------------------|-------------------------------------------------------------|--------------------------------------|-----------------|-------------------------|
| 9 -kirjekuori  | 98 x 225 mm                   | x                                                           | x                                    | $\checkmark$    | Х                       |
| 10 -kirjekuori | 105 x 241 mm                  | x                                                           | x                                    | $\checkmark$    | х                       |
| DL -kirjekuori | 110 x 220 mm                  | x                                                           | x                                    | $\checkmark$    | х                       |
| Muu kirjekuori | 98 x 162 mm - 176 x 250<br>mm | x                                                           | x                                    | $\checkmark$    | x                       |

<sup>1</sup> Tämä koko näkyy Paperikoko-valikossa vain, jos paperilähde ei tue koontunnistusta tai koontunnistus ei ole käytössä.

<sup>2</sup> Vain vakiovastaanottoalusta tukee tätä kokoa.

<sup>3</sup> Tämä kokoasetus määrittää sivun kooksi 216 x 356 mm, paitsi jos koko määritetään ohjelmistosovelluksessa.

<sup>4</sup> Kaksipuolista tulostusta varten Universal-leveyden tulee olla 148 - 216 mm; Universal-pituuden tulee olla 182 - 356 mm.

Huomautus: Valinnainen 250 arkin säädettävä yleislokero on saatavissa A5-kokoa pienemmälle materiaalille, kuten kortistokorteille.

#### Tulostimen tukemat paperilajit ja paperin painot

Tulostimen koneisto tukee paperin painoja 60–176 g/m<sup>2</sup>. Kaksipuolisyksikkö tukee paperin painoja 63–170 g/m<sup>2</sup>.

| Paperilaji                                                                                                    | 250 tai 550 arkin<br>lokerot (vakiot tai<br>valinnaiset) | Valinnainen 2 000<br>arkin lokero | Monisyöttölaite | Kaksipuolisyksikkö |
|----------------------------------------------------------------------------------------------------|----------------------------------------------------------|-----------------------------------|-----------------|--------------------|
| Paperi<br>• Tavallinen<br>• Kovapaperi<br>• Värillinen<br>• Mukautettu<br>• Kirjelomake<br>• Kevyt<br>• Painava<br>• Esipainettu<br>• Karkea/Puuvilla<br>• Uusiopaperi | ✓                                                        | √                                 | √               | √                  |
| Kartonki                                                                                                    | $\checkmark$                                             | $\checkmark$                      | 1               | ✓                  |
| Kirjekuoret                                                                                                    | x                                                        | x                                 | $\checkmark$    | x                  |
| Tarrat <sup>1</sup><br>• Paperi<br>• Vinyyli                                                                                                    | $\checkmark$                                             | $\checkmark$                      | $\checkmark$    | $\checkmark$       |

<sup>1</sup> Tarratulostus vaatii erityisen tarroille tarkoitetun kiinnitysyksikön puhdistimen, joka estää kaksipuolisen tulostuksen. Tarratulostukseen tarkoitetun erikoiskasetin mukana on myös kiinnitysyksikön puhdistin.

Tulostusmateriaaliopas

Sivu 10/40

| Paperilaji                                                                                                    | 250 tai 550 arkin<br>lokerot (vakiot tai<br>valinnaiset) | Valinnainen 2 000<br>arkin lokero | Monisyöttölaite | Kaksipuolisyksikkö |
|----------------------------------------------------------------------------------------------------|----------------------------------------------------------|-----------------------------------|-----------------|--------------------|
| Piirtoheitinkalvot                                                                                                    | $\checkmark$                                             | $\checkmark$                      | $\checkmark$    | $\checkmark$       |
| <sup>1</sup> Tarratulostus vaatii erityisen tarroille tarkoitetun kiinnitysyksikön puhdistimen, joka estää kaksipuolisen tulostuksen. Tarra-<br>tulostukseen tarkoitetun erikoiskasetin mukana on myös kiinnitysyksikön puhdistin. |                                                          |                                   |                 |                    |

#### Viimeistelijän tukemat paperilajit ja paperin painot

Tämän taulukon avulla voit määrittää, mille alustoille voi lähettää tulostustöitä, joissa käytetään tuettuja paperilajeja ja paperin painoja. Kunkin vastaanottoalustan paperikapasiteetti on sulkeissa. Paperikapasiteetti lasketaan 75 g/m<sup>2</sup>:n paperin mukaan.

Viimeistelijä tukee paperin painoja 60–176 g/m<sup>2</sup>.

| Paperilaji                                                                                                    | Viimeistelijän<br>vakioalusta (250 tai<br>550 arkkia) | Vastaanoton laajennus<br>(550 arkkia) tai suurka-<br>pasiteettinen pinoaja (1<br>850 arkkia) | 5-lokeroinen postilaa-<br>tikko<br>(500 arkkia) <sup>1</sup> | StapleSmart <sup>™</sup> -viimeis-<br>telijä<br>(500 arkkia²) |
|----------------------------------------------------------------------------------------------------|-------------------------------------------------------|----------------------------------------------------------------------------------------------|--------------------------------------------------------------|---------------------------------------------------------------|
| Paperi<br>Tavallinen<br>Kovapaperi<br>Värillinen<br>Mukautettu<br>Kirjelomake<br>Kevyt<br>Painava<br>Esipainettu<br>Karkea/Puuvilla<br>Uusiopaperi | ✓                                                     | √                                                                                            | ✓                                                            | ✓                                                             |
| Kartonki                                                                                                    | $\checkmark$                                          | $\checkmark$                                                                                 | x                                                            | $\checkmark$                                                  |
| Kirjekuoret                                                                                                    | $\checkmark$                                          | $\checkmark$                                                                                 | x                                                            | x                                                             |
| Tarrat <sup>3</sup><br>• Paperi<br>• Vinyyli                                                                                                    | $\checkmark$                                          | $\checkmark$                                                                                 | x                                                            | x                                                             |
| Piirtoheitinkalvot                                                                                                    | $\checkmark$                                          | $\checkmark$                                                                                 | x                                                            | X                                                             |

<sup>1</sup> Tukee paperin painoja 60-90 g/m<sup>2</sup>.

<sup>2</sup> Nidotussa nipussa enintään 50 arkkia.

<sup>3</sup> Tarratulostus vaatii erityisen tarroille tarkoitetun kiinnitysyksikön puhdistimen, joka estää kaksipuolisen tulostuksen. Tarratulostukseen tarkoitetun erikoiskasetin mukana tulee myös kiinnitysyksikön puhdistin.

Tulostusmateriaaliopas Sivu 11/40

#### Universal-paperiasetusten määrittäminen

Universal-paperikoko on käyttäjän määritettävä asetus, jolla voit käyttää tulostamiseen muita kuin tulostimen valikoissa määritettyjä paperikokoja. Määritä lokeron Paperikoko-asetukseksi Universal, kun haluamasi koko ei ole käytettävissä Paperikoko-valikossa. Määritä sen jälkeen kaikki paperin seuraavat Universal-kokoasetukset:

- Mittayksikkö (millimetrit tai tuumat)
- Pystykuvan leveys
- Pystykuvan korkeus
- Syöttösuunta

**Huomautus:** Pienin tuettu Universal-koko on 70 x 127 mm (3,8 x 5 tuumaa); suurin puolestaan on 216 x 356 mm (8,5 x 14 tuumaa).

#### Mittayksikön määrittäminen

- 1 Varmista, että tulostimen virta on kytketty ja että näytössä on teksti Valmis.
- 2 Paina tulostimen ohjauspaneelin 🔤-painiketta.
- 3 Paina nuolipainikkeita, kunnes teksti V Paperivalikko tulee näyttöön. Paina sitten painiketta 📝.
- 4 Paina nuolipainikkeita, kunnes teksti V Universal-asetus tulee näyttöön. Paina sitten painiketta 📝.
- 5 Paina nuolinäppäimiä, kunnes teksti Mittayksikkö tulee näyttöön. Paina sitten painiketta 🗸.
- 6 Paina nuolipainikkeita, kunnes √ tulee näyttöön oikean mittayksikön viereen. Paina sitten painiketta √. Lähetetään valinta -teksti tulee näyttöön ja sen jälkeen Universal-asennus-valikko.

#### Paperin korkeuden ja leveyden määrittäminen

Kun Universal-paperikoolle määritetään tietty korkeus ja leveys (pystysuunnassa), tulostin tukee kokoa ja myös vakiotoimintoja, kuten kaksipuoli- ja monisivutulostusta.

- 1 Paina Universal-asetusvalikossa nuolinäppäimiä, kunnes teksti **Pystykuvan** leveys tulee näyttöön. Paina sitten painiketta √.
- 2 Muuta paperin leveysasetusta painamalla nuolipainikkeita ja paina sitten painiketta 🗹.

Lähetetään valinta -teksti tulee näyttöön ja sen jälkeen Universal-asennus-valikko.

- 3 Paina nuolipainikkeita, kunnes teksti Pystysuunnan korkeus tulee näyttöön. Paina sitten painiketta 🗹.
- 4 Muuta paperin korkeusasetusta painamalla nuolipainikkeita ja paina sitten painiketta √. Lähetetään valinta -teksti tulee näyttöön ja sen jälkeen Universal-asennus-valikko.

## Paperin varastointi

Noudattamalla paperin säilytysohjeita voit estää tukoksia ja epätasaista tulostuslaatua:

- Saat parhaan tuloksen säilyttämällä paperia tilassa, jonka lämpötila on 21 °C ja suhteellinen ilmankosteus on 40 %. Useimmat tarrojen valmistajat suosittelevat, että tulostusympäristön lämpötila on 18 - 24 °C ja suhteellinen kosteus 40 -60 %.
- Säilytä paperia mahdollisuuksien mukaan sen omassa laatikossa, mieluummin kuljetuslavalla tai hyllyllä kuin lattialla.
- Säilytä yksittäisiä pakkauksia tasaisella alustalla.
- Älä aseta mitään paperipakettien päälle.

Tulostusmateriaaliopas Sivu 12/40

## Tukosten välttäminen

Seuraavia ohjeita noudattamalla voidaan välttää tukoksia:

#### Paperisuositukset

- Käytä ainoastaan suositeltua paperia tai erikoismateriaalia. Lisätietoja on kohdassa "Tulostimen tukemat paperilajit ja paperin painot" sivulla 9.
- Älä lisää liikaa paperia. Varmista, että pinon korkeus ei ylitä merkittyä enimmäiskorkeutta.
- Älä lisää ryppyistä, taitettua, kosteaa tai käpristynyttä paperia.
- Taivuta, tuuleta ja suorista paperi ennen lokeroon asettamista.
- Älä käytä käsin leikattua materiaalia.
- Älä käytä samassa pinossa erikokoisia, -painoisia tai -tyyppisiä papereita.
- Säilytä paperia asianmukaisessa paikassa.
- Varmista, että kaikki materiaalikoot ja -lajit on määritetty oikein ohjauspaneelin valikossa.

#### Kirjekuorisuositukset

- Älä käytä tulostimessa sellaisia kirjekuoria,
  - jotka ovat erittäin käpristyneitä tai vääntyneitä
  - joissa on ikkunoita tai reikiä, perforointi, rei'ityksiä tai kohokuvioita
  - joissa on metallikiinnikkeitä tai muita metalliosia
  - joissa on lomittaisia osia
  - joissa on valmiiksi kiinnitetyt postimerkit
  - joissa on näkyvissä liimapintaa, kun läppä on suljettu
  - joiden kulmat ovat taittuneet
  - joissa on karkea, rypytetty tai vesiraidoitettu pinta
  - jotka ovat tarttuneet kiinni toisiinsa tai ovat vahingoittuneita.

#### Paperilokerosuositukset

- Älä irrota lokeroita tulostamisen aikana.
- Älä täytä lokeroita, monisyöttölaitetta tai kirjekuorien syöttölaitetta tulostamisen aikana. Täytä ne ennen tulostamista tai sitten, kun tulostin kehottaa täyttämään ne.
- Työnnä kaikki lokerot kunnolla paikoilleen, kun olet lisännyt paperin.
- Varmista, että lokeroiden, monisyöttölaitteen tai kirjekuorien syöttölaitteen ohjaimet on asetettu oikein eivätkä ne purista paperia liikaa.

# Valikkokartta

#### Valikot-luettelo

Erilaisten valikkojen avulla tulostimen asetuksia voidaan muuttaa helposti:

| Paperi-valikko      | Raportit                            | Verkko/Portit            |
|---------------------|-------------------------------------|--------------------------|
| Oletuslähde         | Valikkoasetussivu                   | Aktiivinen NIC           |
| Paperikoko/-laji    | Laitetilastot                       | Vakioverkko <sup>2</sup> |
| Monisyötön asetus   | Verkkoasetussivu                    | Vakio-USB                |
| Kirjekuoritoiminto  | Verkon <x> asetussivu</x>           | Rinnakkaisportti <x></x> |
| Korvaava paperikoko | Langaton asennus -sivu <sup>1</sup> | Sarjaportti <x></x>      |
| Paperin laatu       | Profiililuettelo                    | SMTP-asennus             |
| Paperin paino       | NetWare-asetussivu                  |                          |
| Paperin lisääminen  | Tulosta fontit                      |                          |
| Mukautetut lajit    | Tulosta hakemisto                   |                          |
| Universal           | Tulosta esitys                      |                          |
| Alustan asetus      | Inventaariraportti                  |                          |

<sup>1</sup> Valikko näkyy ainoastaan, kun langaton kortti on asennettu.

<sup>2</sup> Tulostimen asetusten mukaan tämän valikkokohteen nimi voi olla Vakioverkko tai Verkko <x>.

| Suojaus                    | Asetukset            | Ohje                         |
|----------------------------|----------------------|------------------------------|
| Muut                       | Yleisasetukset       | Tulosta kaikki               |
| Luottamuksellinen tulostus | Asetus-valikko       | Tulostuslaatu                |
| Levyn pyyhintä             | Viimeistely-valikko  | Tulostusopas                 |
| Suojaustarkistusloki       | Laatu-valikko        | Tulostusmateriaaliopas       |
| Aseta päivä ja aika        | Apuohjelmat-valikko  | Toistuvien virheiden opas    |
|                            | XPS-valikko          | Valikkokartta                |
|                            | PDF-valikko          | Tieto-opas                   |
|                            | PostScript-valikko   | Kytkentäopas                 |
|                            | PCL-valikko          | Kuljetusopas                 |
|                            | HTML-valikko         | Supplies Guide (Tarvikeopas) |
|                            | Kuva-valikko         |                              |
|                            | Flash Drive -valikko |                              |

Valikkokartta Sivu 14/40

# Ohjauspaneeli

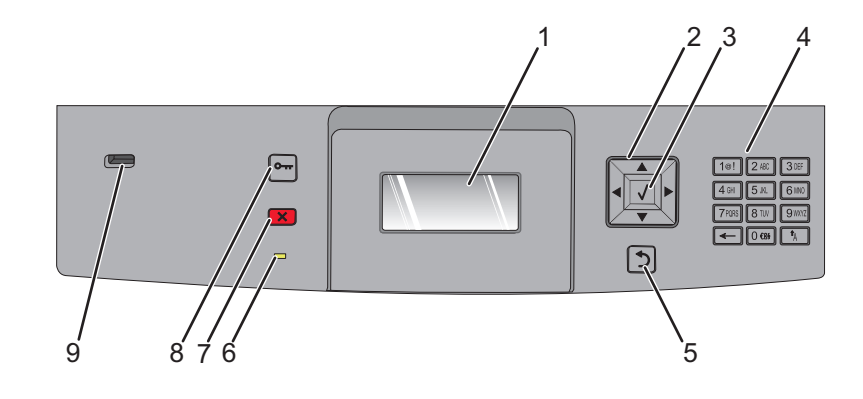

| Kohde |                     | Kuvaus                                                                                                    |
|-------|---------------------|----------------------------------------------------------------------------------------------------|
| 1     | Näyttö              | Näyttöön tulee tulostimen tilailmoituksia ja -kuvia                                                                                                    |
| 2     | Siirtymispainikkeet | Valikkoja tai valikkokohteita voi selata tai arvoja syöttäessä voi numeroita suurentaa tai<br>pienentää painamalla ala- tai ylänuolipainiketta.<br>Valikkokohteita (joita kutsutaan myös arvoiksi tai asetuksiksi) tai seuraavaan näyttöön ulottuvaa<br>tekstiä voi selata painamalla vasenta tai oikeaa nuolipainiketta. |
| 3     | Valitse             | <ul> <li>Avaa valikkokohdan ja näyttää käytettävissä olevat arvot tai asetukset. Tähti (*) ilmaisee, että<br/>tämä on nykyinen oletusasetus.</li> <li>Tallentaa näytössä näkyvän valikon vaihtoehdon uudeksi käyttäjän oletusasetukseksi.</li> <li>Huomautuksia:</li> </ul>                                               |
|       |                     | <ul> <li>Kun uusi asetus tallennetaan käyttäjän oletusasetukseksi, se on käytössä, kunnes uusi asetus tallennetaan tai tehdasasetukset palautetaan.</li> <li>Lisäksi ohjelmistosovelluksessa valitut asetukset voivat muuttaa tai ohittaa tulostimen ohiauspaneelissa valitut käyttäjän oletusasetukset.</li> </ul>       |
| 4     | Näppäimistö         | Voit kirjoittaa numeroita tai muita merkkejä näytössä.                                                                                                    |
| 5     | Takaisin            | Palaa edelliseen näyttöön                                                                                                    |
| 6     | Merkkivalo          | Osoittaa tulostimen tilan:<br>• Ei pala — virta on katkaistu.<br>• Vilkkuu vihreänä — tulostin lämpenee, käsittelee tietoja tai tulostaa.<br>• Tasainen vihreä — tulostimen virta on kytketty, tulostin on vapaa.<br>• Tasainen punainen — käyttäjän toimia tarvitaan.                                                    |
| 7     | Seis                | Keskeyttää tulostimen toiminnan<br>Näyttöön tulee vaihtoehtoluettelo, kun Stopped (Pysäytetty) -teksti on tullut näkyviin.                                                                                                    |

Valikkokartta Sivu 15/40

| Kohde | 2          | Kuvaus                                                                             |
|-------|------------|------------------------------------------------------------------------------------|
| 8     | Valikko    | Avaa valikkohakemiston                                                             |
|       | 0          | Huomautus: Valikot ovat käytettävissä ainoastaan, kun tulostin on Valmis -tilassa. |
| 9     | USB-portti | Aseta Flash-asema tulostimen etuosaan, jos haluat tulostaa tallennetut tiedostot.  |
|       |            | Huomautus: Vain laitteen etupaneelin USB-portti tukee Flash-asemia.                |

# Tulostimen siirtäminen

## Ennen tulostimen siirtämistä

**VAARA—LOUKKAANTUMISVAARA:** Tulostin painaa yli 18 kiloa, ja sen turvalliseen nostamiseen tarvitaan vähintään kaksi asiantuntevaa henkilöä.

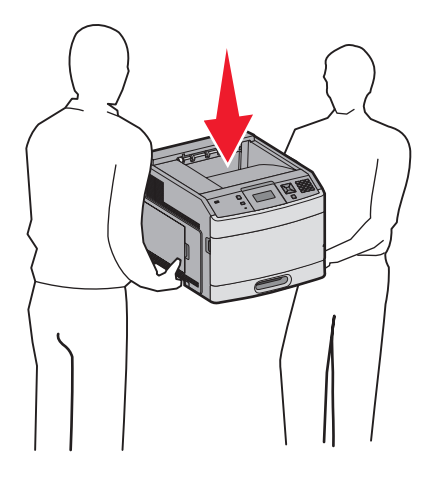

Noudata näitä ohjeita, jotta et vahingoittaisi ketään tai tulostinta:

- Katkaise tulostimesta virta ja irrota virtajohto pistorasiasta.
- Irrota kaikki johdot ja kaapelit tulostimesta, ennen kuin siirrät sitä.
- Irrota kaikki lisävarusteet, ennen kuin siirrät tulostinta.
- Nosta tulostinta sen sivuilla olevista kädensijoista. Varmista, että sormesi eivät jää tulostimen alle.

Varoitus — Vaurioitumisen mahdollisuus: Tulostimen takuu ei korvaa vahinkoa, jonka syynä on vääränlainen siirtely.

## Tulostimen siirtäminen toiseen paikkaan

Tulostin ja lisävarusteet voidaan siirtää turvallisesti toiseen paikkaan näiden ohjeiden mukaisesti:

- Tulostimen siirtämiseen käytettävien kärryjen on oltava niin suuret, että ne tukevat tulostimen koko jalustaa. Lisävarusteiden siirtämiseen käytettävien kärryjen on oltava niin suuret, että lisävarusteet mahtuvat siihen kokonaan.
- Pidä tulostin pystyasennossa.
- Vältä erittäin äkkinäisiä liikkeitä.

#### Tulostimen asentaminen uuteen paikkaan

Jätä suositeltu määrä tyhjää tilaa tulostimen ympärille:

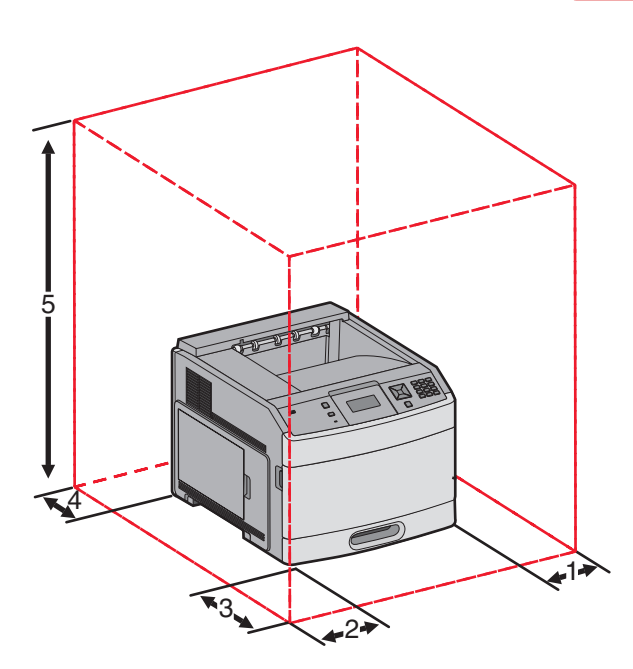

| 1                                                    | Oikea puoli | 31 cm  |  |
|------------------------------------------------------|-------------|--------|--|
| 2                                                    | vasen puoli | 31 CM  |  |
| 3                                                    | Etupuoli    | 51 cm  |  |
| 4                                                    | Takapuoli   | 31 cm  |  |
| 5 Yläpuoli <sup>1</sup> 137 cm                       |             | 137 cm |  |
| <sup>1</sup> Sallii ylimääräiset vastaanottoalustat. |             |        |  |

## Tulostimen kuljettaminen

Kun kuljetat tulostinta, käytä sen alkuperäistä pakkausta tai hanki kuljetussarja tulostimen ostopaikasta.

# Laatuopas

Laatuopas auttaa käyttäjiä säätämään ja mukauttamaan tulosteita tulostimen toimintojen avulla.

#### Laatu-valikko

| Valikkokohta                 | Kuvaus                                                                                                    |  |  |
|------------------------------|----------------------------------------------------------------------------------------------------|--|--|
| Tulostustarkkuus             | Määrittää tulostustarkkuuden                                                                                                    |  |  |
| 300 dpi                      | Huomautus: Oletusasetus on 600 dpi.Tulostinohjaimen oletus on 1 200 IQ.                                                                               |  |  |
| 600 dpi                      |                                                                                                    |  |  |
| 1 200 dpi                    |                                                                                                    |  |  |
| 2 400 IQ                     |                                                                                                    |  |  |
| Kuvapisteiden lisäys         | Parantaa pienten fonttien ja grafiikan laatua                                                                                                    |  |  |
| Ei käytössä                  | Huomautuksia:                                                                                                    |  |  |
| Fontit                       | Oletusasetus on Ei käytössä.                                                                                                    |  |  |
| Pystysuunta                  | Fontit soveltavat tätä asetusta vain tekstiin.                                                                                                    |  |  |
| Molemmat suunnat             | • Vaakasuunta-asetus tummentaa tekstin ja kuvien vaakasuuntaisia viivoja.                                                                             |  |  |
|                              | <ul> <li>Pystysuunta-asetus tummentaa tekstin ja kuvien pystysuuntaisia viivoja.</li> </ul>                                                           |  |  |
|                              | Molemmat suunnat -asetus tummentaa tekstin ja kuvien vaaka- ja pystysuuntaisia viivoja.                                                               |  |  |
| Tummuuden säätö              | Vaalentaa tai tummentaa tulostetta                                                                                                    |  |  |
| 1-10 Huomautuksia:           |                                                                                                    |  |  |
|                              | Oletusasetus on 8.                                                                                                    |  |  |
|                              | <ul> <li>Voit säästää väriainetta valitsemalla pienemmän numeron.</li> </ul>                                                                          |  |  |
| Viivojen korjaus<br>Käytössä | Ottaa käyttöön tulostustilan, jota suositellaan esimerkiksi rakennuspiirustusten, karttojen, virta-<br>piirikaavioiden ja vuokaavioiden tulostamiseen |  |  |
| Ei käytössä                  | Huomautuksia:                                                                                                    |  |  |
|                              | Oletusasetus on Ei käytössä.                                                                                                    |  |  |
|                              | • Voit ottaa Viivojen korjaus -asetuksen käyttöön upotetussa Web-palvelimessa kirjoittamalla IP-osoitteen selaimen osoiteriville.                     |  |  |
| Harmaankorjaus               | Säätää kuvien kontrastia.                                                                                                    |  |  |
| Automaattinen                | Huomautus: Oletusasetus on Automaattinen.                                                                                                    |  |  |
| Ei käytössä                  |                                                                                                    |  |  |
| Kirkkaus                     | Säätää tai tummentaa tulostetta ja säästää väriainetta.                                                                                               |  |  |
| _6_6                         | Huomautuksia:                                                                                                    |  |  |
|                              | • +0 on tehtaan oletusasetus.                                                                                                    |  |  |
|                              | Negatiivinen arvo tummentaa tekstiä, kuvia ja grafiikkaa.Positiivinen arvo vaalentaa niitä.                                                           |  |  |

**Laatuopas** Sivu 19/40

| Valikkokohta | Kuvaus                                                     |  |
|--------------|------------------------------------------------------------|--|
| Kontrasti    | säätää tulosteen harmaasävyjen eroja.                      |  |
| 0–5          | Huomautuksia:                                              |  |
|              | Oletusasetus on 0.                                         |  |
|              | Korkeammat asetukset erottelevat eri harmaasävyjä enemmän. |  |

# Tulostuslaatuopas

# Tulostuslaatuongelmien selvittäminen

Tulostuksen laatuongelmia voidaan ratkaista tulostamalla laatutestisivut:

- 1 Katkaise tulostimesta virta.
- 2 Pidä ohjauspaneelin 🕢-painiketta ja oikeaa nuolipainiketta alhaalla samalla, kun kytket virran.
- 3 Vapauta painikkeet, kun Performing Self Test (Itsetestaus) -teksti tulee näyttöön. Tulostin käynnistyy, ja Config Menu (Asetusvalikko) tulee näyttöön.
- 4 Pidä alanuolipainiketta alhaalla, kunnes √Prt Quality Pgs (Tulosta laatutestisivut) -teksti tulee näyttöön, ja paina sitten √-painiketta.

Paperit muotoillaan, **Printing Quality Test Pages** (Tulostuslaadun testisivut) -teksti tulee näyttöön ja sivut tulostuvat. Ilmoitus näkyy tulostimen ohjauspaneelissa, kunnes kaikki sivut tulostuvat.

5 Kun testisivut ovat tulostuneet, pidä alanuolipainiketta alhaalla, kunnes √ Exit Config Menu (Poistu asetusvalikosta) -teksti tulee näyttöön, ja paina sitten √-painiketta.

Seuraavien aiheiden tietojen avulla voit ratkaista tulostuslaatuongelmia. Jos ongelmat eivät ratkea näiden ohjeiden avulla, ota yhteys huoltoon. Jotakin tulostimen osaa on ehkä säädettävä, tai se on vaihdettava.

# Tyhjiä sivuja

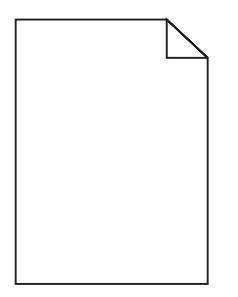

Alla on esitelty mahdollisia ratkaisutapoja. Kokeile seuraavia vaihtoehtoja:

#### VÄRIKASETIN PAKKAUSMATERIAALI VOI OLLA POISTAMATTA.

Irrota värikasetti ja varmista, että värikasetin pakkausmateriaali on poistettu. Asenna värikasetti uudelleen.

# VÄRIAINE VOI OLLA VÄHISSÄ.

Tilaa uusi väriainekasetti, kun näyttöön tulee ilmoitus 88 Väriaine vähissä.

Jos ongelma jatkuu, tulostin on ehkä huollettava. Pyydä lisätietoja asiakastuesta.

**Tulostuslaatuopas** Sivu 21/40

## Merkkien reunat ovat rosoiset tai epätasaiset

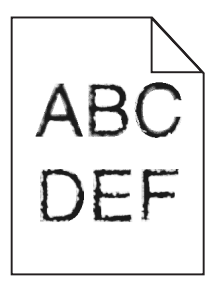

Alla on esitelty mahdollisia ratkaisutapoja. Kokeile seuraavia vaihtoehtoja:

#### TARKISTA TULOSTUSLAATUASETUKSET.

- Muuta Tulostustarkkuus-asetukseksi Laatu-valikosta 600 dpi, 1200 Image Q, 1200 dpi tai 2400 Image Q.
- Ota Viivojen korjaus käyttöön Laatu-valikosta.

#### VARMISTA, ETTÄ LADATUT FONTIT OVAT TUETTUJA.

Jos käytät ladattuja fontteja, varmista että tulostin, isäntätietokone ja ohjelmistosovellus tukevat niitä.

## Leikkautuneet kuvat

Alla on esitelty mahdollisia ratkaisutapoja. Kokeile seuraavia vaihtoehtoja:

## TARKISTA OHJAIMET.

Siirrä lokeron pituus- ja leveysohjaimet sopivaan kohtaan käytettävän tulostusmateriaalin koon mukaan.

#### TARKISTA PAPERIKOKOASETUS

Varmista, että paperikokoasetus vastaa lokeroon lisättyä paperia.

- 1 Tarkista tulostimen ohjauspaneelista Paperi-valikon Paperilaji-asetus.
- 2 Ennen kuin lähetät työn tulostettavaksi, määritä oikea lajiasetus:
  - Windows-käyttäjä: määritä koko Tulostusominaisuudet-kohdassa.
  - Macintosh-käyttäjä: määritä koko Sivun asetukset -valintaikkunassa.

#### Harmaa tausta

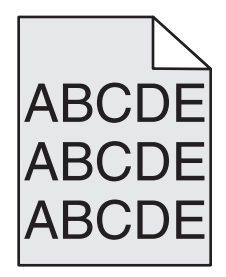

**Tulostuslaatuopas** Sivu 22/40

#### TARKISTA TUMMUUDEN SÄÄTÖASETUS

Valitse vaaleampi tummuuden säätöasetus:

- Muuta asetus tulostimen ohjauspaneelissa olevasta Laatu-valikosta.
- Windows-käyttäjä: muuta asetus Tulostusominaisuudet-kohdassa.
- Macintosh-käyttäjä: muuta asetus Tulosta-valintaikkunassa.

#### Haamukuvia

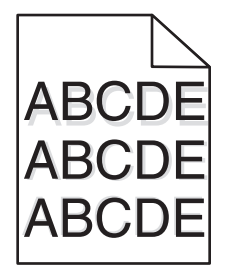

#### **T**ARKISTA PAPERILAJIASETUS

Varmista, että paperilajiasetus vastaa lokeroon lisättyä paperia

- 1 Valitse tulostimen ohjauspanellista Paperi-valikon Paperilaji-asetus.
- 2 Ennen kuin lähetät työn tulostettavaksi, määritä oikea lajiasetus:
  - Windows-käyttäjä: määritä laji Tulostusominaisuudet-kohdassa.
  - Macintosh-käyttäjä: määritä laji Tulosta-valintaikkunassa.

#### Väärät marginaalit

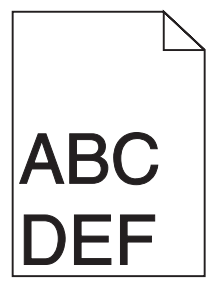

Alla on esitelty mahdollisia ratkaisutapoja. Kokeile seuraavia vaihtoehtoja:

#### TARKISTA PAPERINOHJAIMET

Säädä lokeron ohjaimet käytössä olevan tulostuspaperin koon mukaan.

**Tulostuslaatuopas** Sivu 23/40

#### **T**ARKISTA PAPERIKOKOASETUS

Varmista, että paperikokoasetus vastaa lokeroon lisätyn paperin kokoa.

- 1 Tarkista tulostimen ohjauspaneelista Paperi-valikon Paperilaji-asetus.
- 2 Ennen kuin lähetät työn tulostettavaksi, määritä oikea lajiasetus:
  - Windows-käyttäjä: määritä koko Tulostusominaisuudet-kohdassa.
  - Macintosh-käyttäjä: määritä koko Sivun asetukset -valintaikkunassa.

## Paperin käpristyminen

Alla on esitelty mahdollisia ratkaisutapoja. Kokeile seuraavia vaihtoehtoja:

#### TARKISTA PAPERILAJIASETUS

Varmista, että paperilajiasetus vastaa lokeroon lisättyä paperia

- 1 Tarkista tulostimen ohjauspaneelista Paperi-valikon Paperilaji-asetus.
- 2 Ennen kuin lähetät työn tulostettavaksi, määritä oikea lajiasetus:
  - Windows-käyttäjä: määritä laji Tulostusominaisuudet-kohdassa.
  - Macintosh-käyttäjä: määritä laji Tulosta-valintaikkunassa.

#### PAPERI ON IMENYT KOSTEUTTA SUUREN KOSTEUSPITOISUUDEN TAKIA.

- Lisää paperia uudesta pakkauksesta.
- Säilytä paperia alkuperäisessä pakkauksessaan, kunnes otat sen käyttöön.

## Tuloste on liian tumma.

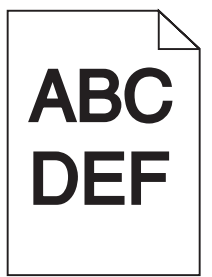

Alla on esitelty mahdollisia ratkaisutapoja. Kokeile seuraavia vaihtoehtoja:

#### TARKISTA TUMMUUS-, KIRKKAUS- JA KONTRASTIASETUKSET

Tummuuden säätö -asetus on liian tumma, kirkkaus-asetus liian tumma tai kontrasti-asetus liian jyrkkä.

- Muuta nämä asetukset Laatu-valikossa tulostimen ohjauspaneelin kautta.
- Windows-käyttäjä: muuta asetukset Tulostusominaisuudet-kohdassa.
- Macintosh-käyttäjä: muuta asetukset Tulosta-valintaikkunassa ja -valikoissa.

#### PAPERI ON IMENYT KOSTEUTTA SUUREN KOSTEUSPITOISUUDEN TAKIA.

- Lisää paperia uudesta pakkauksesta.
- Säilytä paperia alkuperäisessä pakkauksessaan, kunnes otat sen käyttöön.

## TARKISTA PAPERI

Vältä papereita, joissa on karkea, kuvioitu pinta.

#### TARKISTA PAPERILAJIASETUS

Varmista, että paperilajiasetus vastaa lokeroon lisättyä paperia

- 1 Valitse Paperi-valikon Paperilaji-asetus tulostimen ohjauspaneelista.
- 2 Ennen kuin lähetät työn tulostettavaksi, määritä oikea lajiasetus:
  - Windows-käyttäjä: määritä laji Tulostusominaisuudet-kohdassa.
  - Macintosh-käyttäjä: määritä laji Tulosta-valintaikkunassa.

#### VÄRIKASETTI VOI OLLA VIALLINEN.

Vaihda värikasetti.

## Tuloste on liian vaalea

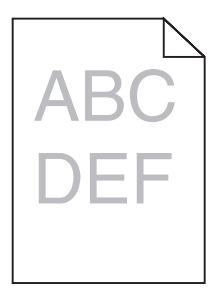

Alla on esitelty mahdollisia ratkaisutapoja. Kokeile seuraavia vaihtoehtoja:

#### TARKISTA TUMMUUS-, KIRKKAUS- JA KONTRASTIASETUKSET

Tummuuden säätö -asetus on liian vaalea, kirkkaus-asetus on liian kirkas tai kontrasti-asetus liian pieni.

- Muuta nämä asetukset Laatu-valikossa tulostimen ohjauspaneelin kautta.
- Windows-käyttäjä: muuta asetukset Tulostusominaisuudet-kohdassa.
- Macintosh-käyttäjä: muuta asetukset Tulosta-valintaikkunassa ja -valikoissa.

#### PAPERI ON IMENYT KOSTEUTTA SUUREN KOSTEUSPITOISUUDEN TAKIA.

- Lisää paperia uudesta pakkauksesta.
- Säilytä paperia alkuperäisessä pakkauksessaan, kunnes otat sen käyttöön.

## TARKISTA PAPERI

Vältä papereita, joissa on karkea, kuvioitu pinta.

#### **T**ARKISTA PAPERILAJIASETUS

Varmista, että paperilajiasetus vastaa lokeroon lisättyä paperia

- 1 Valitse Paperi-valikon Paperilaji-asetus tulostimen ohjauspaneelista.
- 2 Ennen kuin lähetät työn tulostettavaksi, määritä oikea lajiasetus:
  - Windows-käyttäjä: määritä laji Tulostusominaisuudet-kohdassa.
  - Macintosh-käyttäjä: määritä laji Tulosta-valintaikkunassa.

#### VÄRIAINETTA ON VÄHÄN

Tilaa uusi väriainekasetti, kun viesti 88 Väriainetta on vähän tulee näyttöön.

#### VÄRIKASETTI VOI OLLA VIALLINEN.

Vaihda värikasetti.

# Vino tuloste

#### TARKISTA PAPERINOHJAIMET

Siirrä lokeron ohjaimet sopivaan kohtaan käytettävän tulostusmateriaalin koon mukaan.

## TARKISTA PAPERI

Varmista, että käytetty paperi on tulostimen määritysten mukaista.

## Tasaiset mustat tai valkoiset raidat

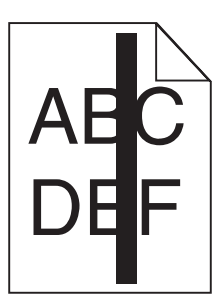

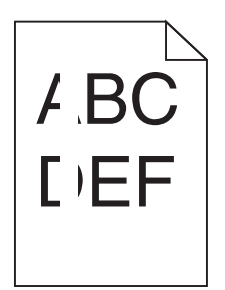

Alla on esitelty mahdollisia ratkaisutapoja. Kokeile seuraavia vaihtoehtoja:

#### TARKISTA, ETTÄ TÄYTTÖKUVIO ON OIKEA

Jos täyttökuvio on väärä, valitse sovellusohjelmasta toinen täyttökuvio.

#### Tarkista paperilaji

- Käytä tulostuksessa toista paperilajia.
- Käytä vain tulostimen valmistajan suosittelemia kalvoja.
- Tarkista, että Paperilaji- ja Paperin laatu -asetukset vastaavat lokeroon lisättyä paperia

#### TARKISTA, ETTÄ VÄRIAINETTA ON VÄRIKASETISSA TASAISESTI

Irrota värikasetti ja jaa väriaine tasaisesti kasetissa ravistamalla kasettia edestakaisin. Asenna lopuksi kasetti paikalleen.

#### VÄRIKASETIN VÄRIAINE SAATTAA OLLA VÄHISSÄ, TAI KASETTI SAATTAA OLLA VIALLINEN.

Vaihda käytetty värikasetti uuteen.

#### Raidalliset vaakasuorat viivat

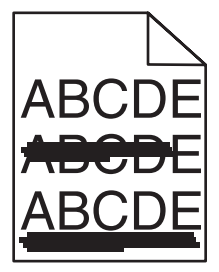

Alla on esitelty mahdollisia ratkaisutapoja. Kokeile seuraavia vaihtoehtoja:

## **V**ÄRIAINE ON LEVINNYT

Valitse toinen lokero tai syöttölaite ja syötä siihen paperi työtä varten:

- Valitse tulostimen ohjauspaneelin Paperi-valikosta Oletuslähde.
- Windows-käyttäjä: valitse paperilähde tulostusominaisuuksista.
- Macintosh-käyttäjät, valitse paperilähde Tulosta-valintaikkunasta ja -valikoista.

## VÄRIKASETTI VOI OLLA VIALLINEN.

Vaihda värikasetti.

#### PAPERIPOLKU EI EHKÄ OLE ESTEETÖN

Tarkista värikasetin ympärillä olevat paperipolut.

**VAARA—KUUMA PINTA:** Tulostimen sisäosat voivat olla kuumat. Voit estää kuumien osien aiheuttamia vammoja koskettamalla osia vasta, kun ne ovat jäähtyneet.

Poista mahdolliset paperit.

#### **P**APERIRADALLA ON VÄRIAINETTA

Ota yhteys asiakastukeen.

## Raidalliset pystysuorat viivat

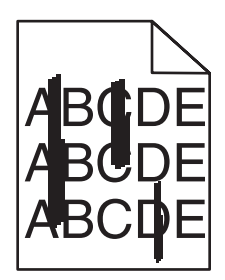

#### **V**ÄRIAINE ON LEVINNYT

Valitse toinen lokero tai syöttölaite ja syötä siihen paperi työtä varten:

- Valitse tulostimen ohjauspaneelin Paperi-valikosta Oletuslähde.
- Windows-käyttäjä: valitse paperilähde Tulostusominaisuudet-kohdasta.
- Macintosh-käyttäjät, valitse paperilähde Tulosta-valintaikkunasta ja -valikoista.

#### VÄRIKASETTI ON VIALLINEN.

Vaihda värikasetti.

## PAPERIPOLKU EI EHKÄ OLE ESTEETÖN

Tarkista värikasetin ympärillä olevat paperipolut.

**VAARA—KUUMA PINTA:** Tulostimen sisäosat voivat olla kuumat. Voit estää kuumien osien aiheuttamia vammoja koskettamalla osia vasta, kun ne ovat jäähtyneet.

Poista mahdolliset paperit.

## PAPERIRADALLA ON VÄRIAINETTA

Ota yhteys asiakastukeen.

## Sivulla on sumumainen väriainekuvio tai taustavarjostusta

Alla on esitelty mahdollisia ratkaisutapoja. Kokeile seuraavia vaihtoehtoja:

#### VÄRIKASETTI VOI OLLA VIALLINEN.

Vaihda värikasetti.

#### VARAUSRULLAT VOIVAT OLLA VIALLISIA.

Vaihda varausrullat.

#### PAPERIRADALLA ON VÄRIAINETTA.

Ota yhteys asiakastukeen.

## Väriaine varisee pois

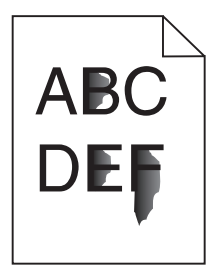

Alla on esitelty mahdollisia ratkaisutapoja. Kokeile seuraavia vaihtoehtoja:

#### TARKISTA PAPERILAJIASETUS

Varmista, että paperilajiasetus vastaa lokeroon lisättyä paperia

- 1 Valitse tulostimen ohjauspaneelista Paperi-valikon Paperilaji-asetus.
- 2 Ennen kuin lähetät työn tulostettavaksi, määritä oikea lajiasetus:
  - Windows-käyttäjä: määritä laji Tulostusominaisuudet-kohdassa.
  - Macintosh-käyttäjä: määritä laji Tulosta-valintaikkunassa.

## TARKISTA PAPERIN LAATU -ASETUS

Tarkista Paperi-valikon Paperin laatu -asetuksesta, että asetus vastaa lokeroon lisättyä paperia

**Tulostuslaatuopas** Sivu 29/40

## Väriainepilkkuja

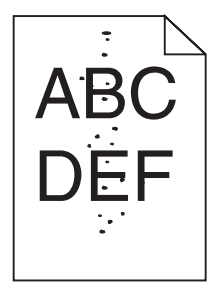

Alla on esitelty mahdollisia ratkaisutapoja. Kokeile seuraavia vaihtoehtoja:

#### **V**ÄRIKASETTI VOI OLLA VIALLINEN

Vaihda värikasetti.

#### **P**APERIRADALLA ON VÄRIAINETTA

Ota yhteys asiakastukeen.

# Kalvojen tulostuslaatu on huono

## TARKISTA KALVOT

Käytä vain tulostimen valmistajan suosittelemia kalvoja.

#### TARKISTA PAPERILAJIASETUS

Varmista, että paperilajiasetus vastaa lokeroon lisätyn paperin lajia:

- **1** Tarkista tulostimen ohjauspaneelista Paperi-valikon Paperilaji-asetus.
- 2 Ennen kuin lähetät työn tulostettavaksi, määritä oikea lajiasetus:
  - Windows-käyttäjä: määritä laji Tulostusominaisuudet-kohdassa.
  - Macintosh-käyttäjä: määritä laji Tulosta-valintaikkunassa.

# Tulostusopas

Tässä osassa kerrotaan, miten voit täyttää 250:n, 500:n ja 2 000 arkin lokerot. Lisäksi siinä on tietoja Paper Size (Paperikoko)ja Paper Type (Paperilaji) -asetuksista.

# Paperin lisääminen 250 tai 550 arkin lokeroihin (vakio- tai valinnaislokerot)

Vaikka 250 arkin ja 550 arkin lokerot näyttävät erilaisilta, paperia lisätään niihin samalla tavalla. Lisää paperia lokeroihin näiden ohjeiden mukaisesti:

1 Vedä lokero auki.

Huomautus: Älä poista syöttölokeroita tulostuksen aikana tai silloin, kun näytössä palaa merkkivalo Käytössä. Muutoin laitteeseen voi tulla paperitukos.

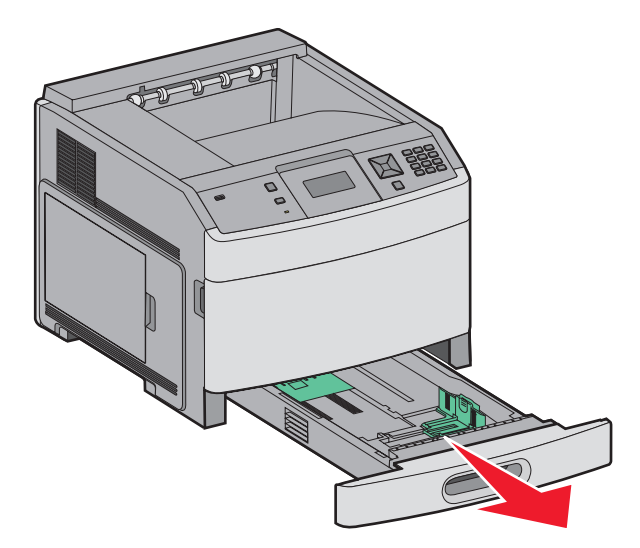

2 Purista leveyden ohjaimen kielekettä sisäänpäin kuvan osoittamalla tavalla ja siirrä ohjain oikeaan kohtaan lisättävän paperin koon mukaan.

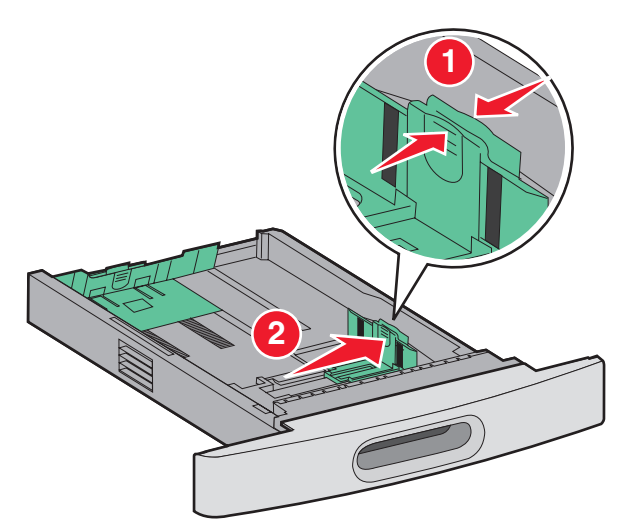

**3** Purista pituuden ohjaimen kielekettä sisäänpäin kuvan osoittamalla tavalla ja siirrä ohjain oikeaan kohtaan lisättävän paperin koon mukaan.

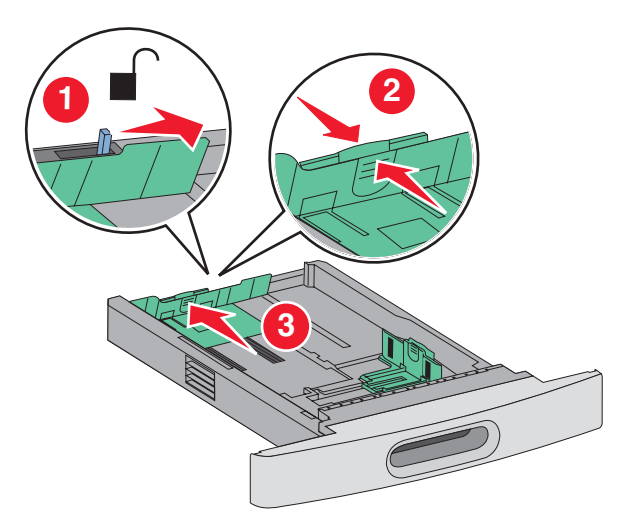

Huomautus: Lokeron pohjassa olevat koon osoittimet helpottavat ohjainten asettamista.

**4** Taivuttele nippua, jotta arkit irtoavat toisistaan, ja tuuleta sitten nippu. Älä taita tai rypistä papereita. Suorista reunat tasaista alustaa vasten.

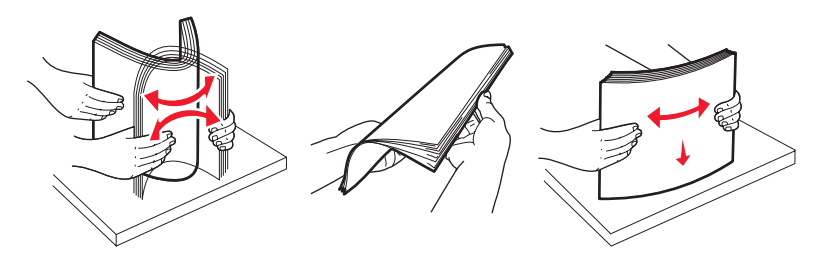

- **5** Aseta paperinippu:
  - Tulostuspuoli alaspäin yksipuolista tulostusta varten
  - Tulostuspuoli ylöspäin kaksipuolista tulostusta varten

Huomautus: Paperi lisätään lokeroihin eri tavoin, jos valinnainen StapleSmart-viimeistelijä on asennettu.

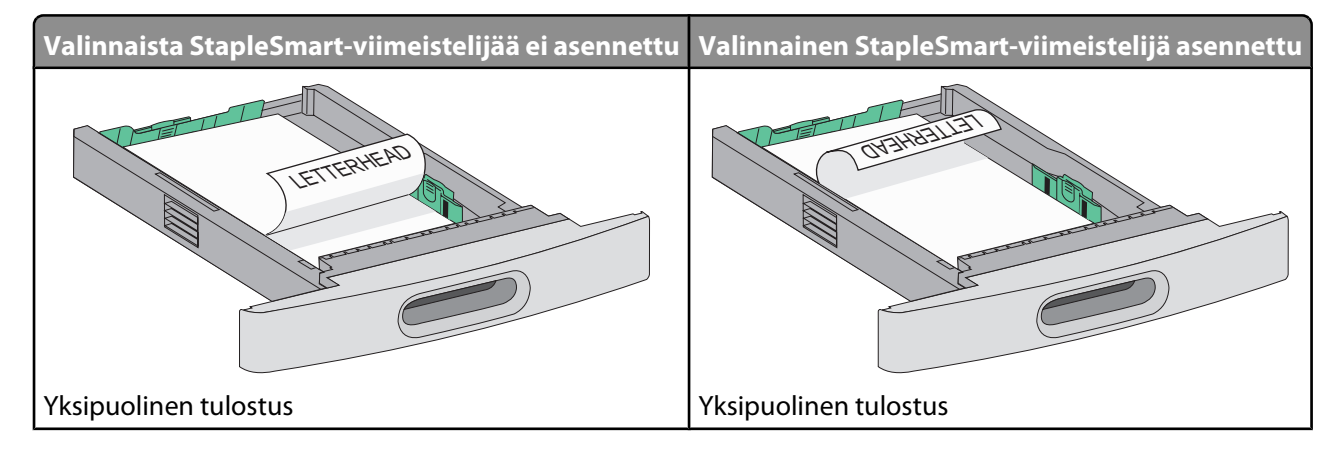

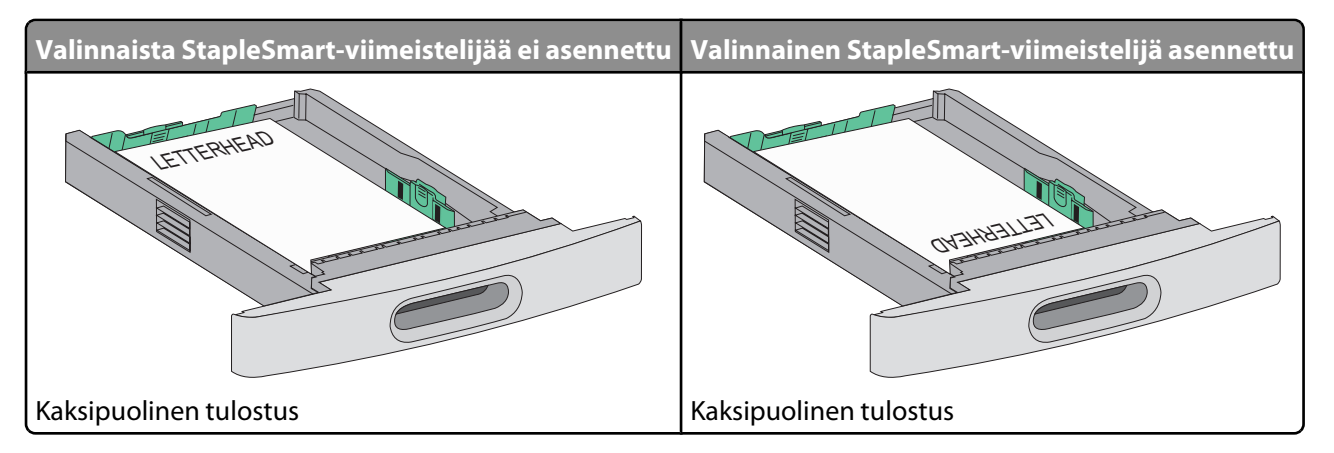

Huomautus: Ota huomioon lokeron sivuun merkitty täyttöraja, joka osoittaa paperinipun enimmäiskorkeuden.Älä lisää paperia täyttörajan yli.

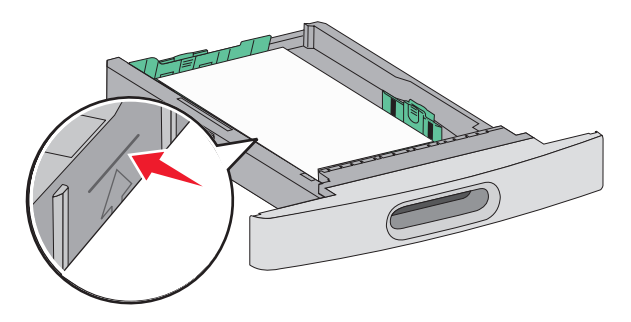

- 6 Säädä ohjaimet siten, että ne koskettavat paperinipun reunoja kevyesti.
- 7 Aseta lokero tulostimeen.

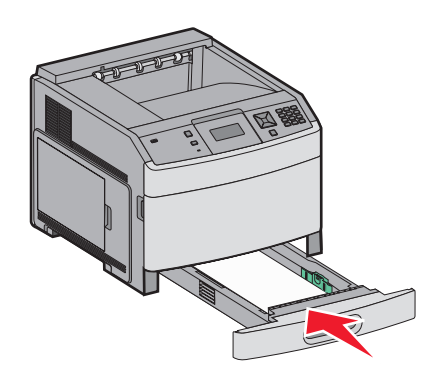

8 Jos lokeroon on lisätty erilaista paperia kuin edellisellä kerralla, vaihda lokeron Paperilaji-asetus ohjauspaneelista.

**Tulostusopas** Sivu 33/40

## 2 000 arkin lokeron täyttäminen

- 1 Vedä lokero auki.
- 2 Taivuttele nippua, jotta arkit irtoavat toisistaan, ja tuuleta sitten nippu. Älä taita tai rypistä papereita. Suorista reunat tasaista alustaa vasten.

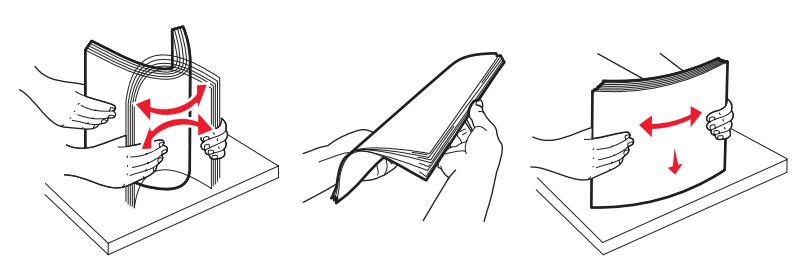

- **3** Aseta paperinippu:
  - Tulostuspuoli alaspäin yksipuolista tulostusta varten
  - Tulostuspuoli ylöspäin kaksipuolista tulostusta varten

Huomautus: Paperi lisätään lokeroihin eri tavoin, jos valinnainen StapleSmart-viimeistelijä on asennettu.

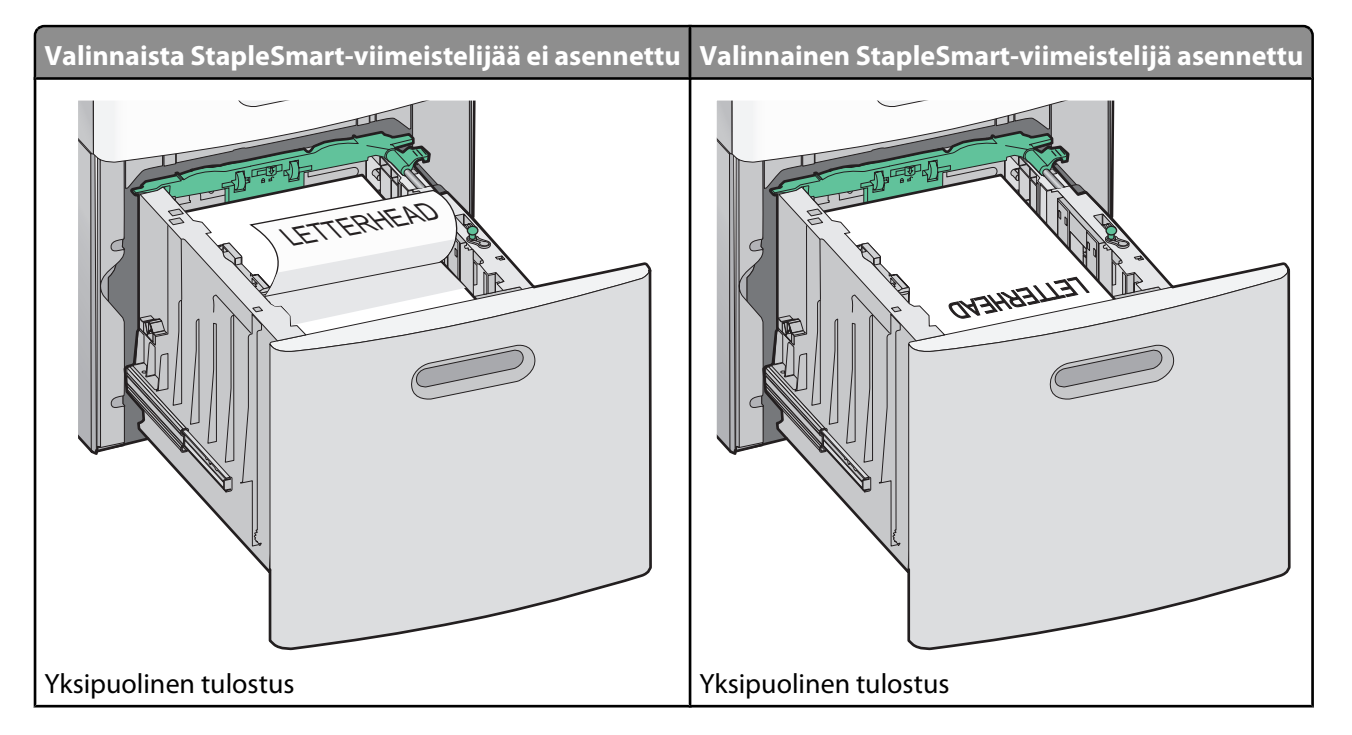

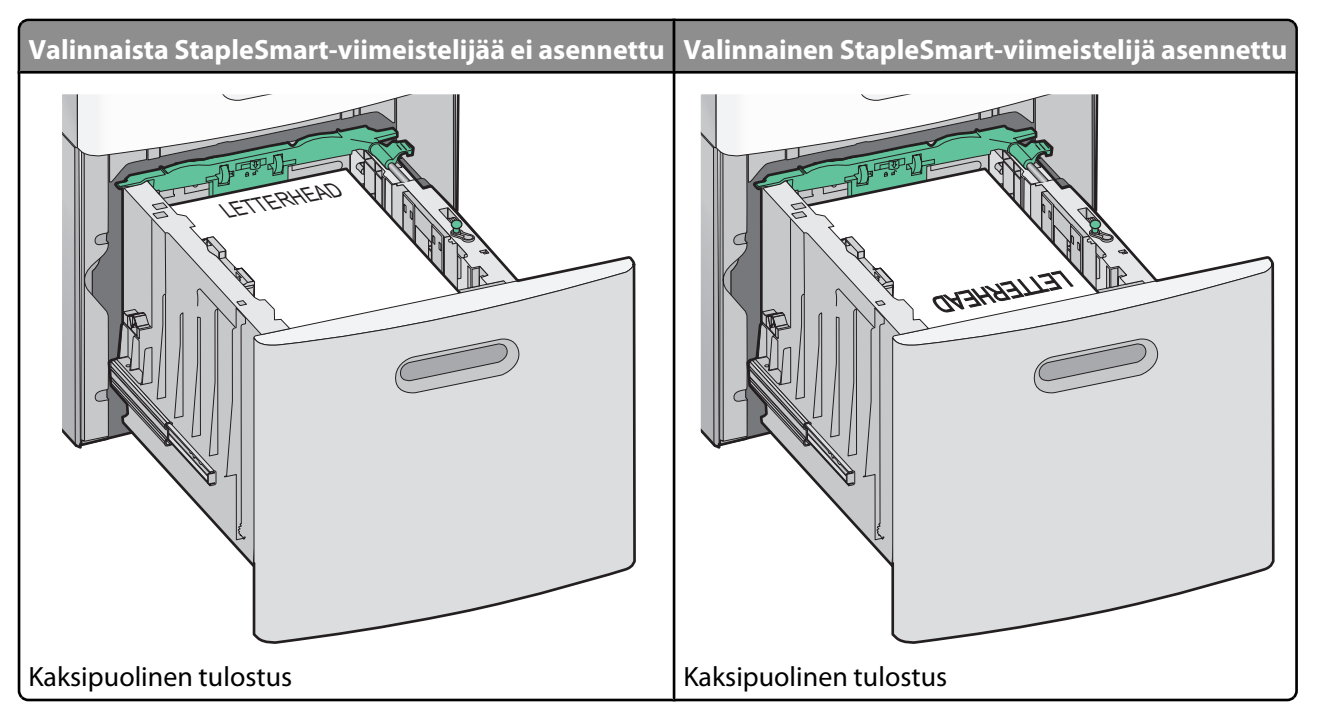

Huomautus: Ota huomioon lokeron sivuun merkitty täyttöraja, joka osoittaa paperinipun enimmäiskorkeuden.Älä lisää paperia täyttörajan yli.

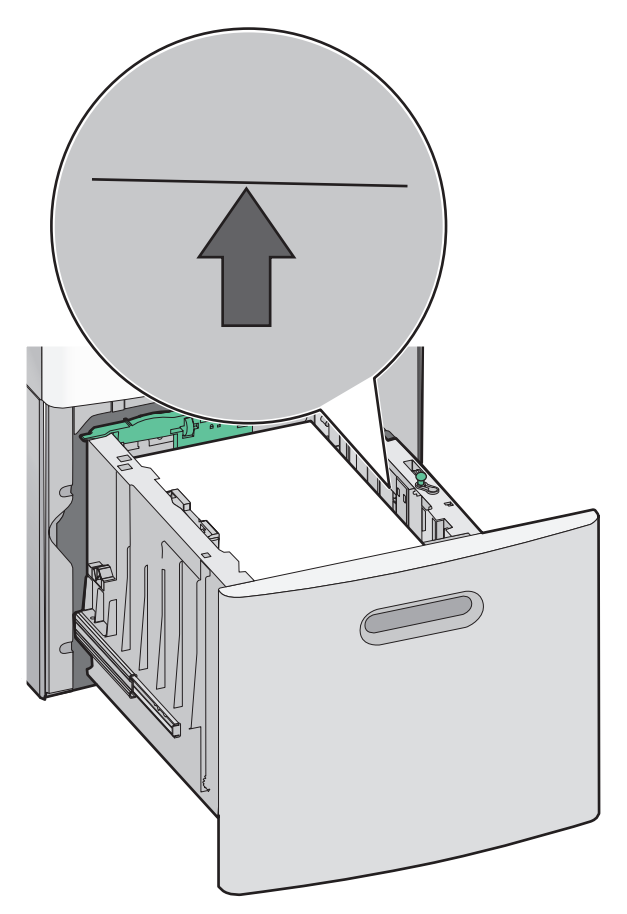

**4** Aseta lokero tulostimeen.

**Tulostusopas** Sivu 35/40

## Monisyöttölaitteen täyttäminen

1 Purista salpaa ja vedä alas monisyöttölaitteen ovi.

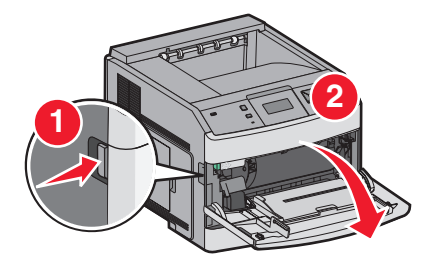

2 Vedä lokeron jatketta ulospäin, kunnes se on kokonaan auki.

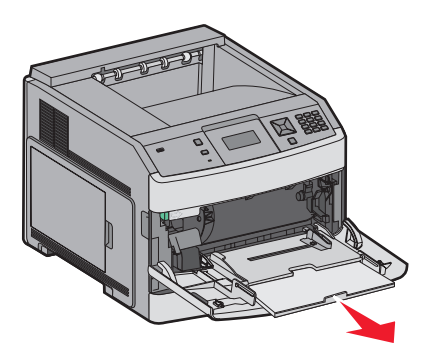

**3** Siirrä leveyden ohjain oikeaan reunaan.

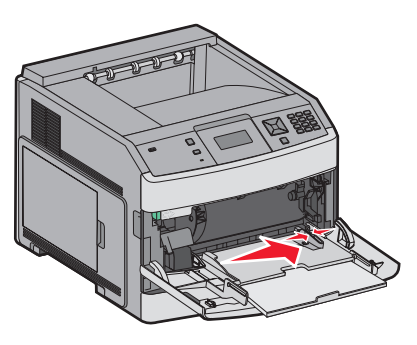

**4** Taivuttele paperinippua, jotta arkit irtoavat toisistaan, ja tuuleta sitten nippu.Älä kuitenkaan taita tai rypistä papereita. Suorista reunat tasaista alustaa vasten.

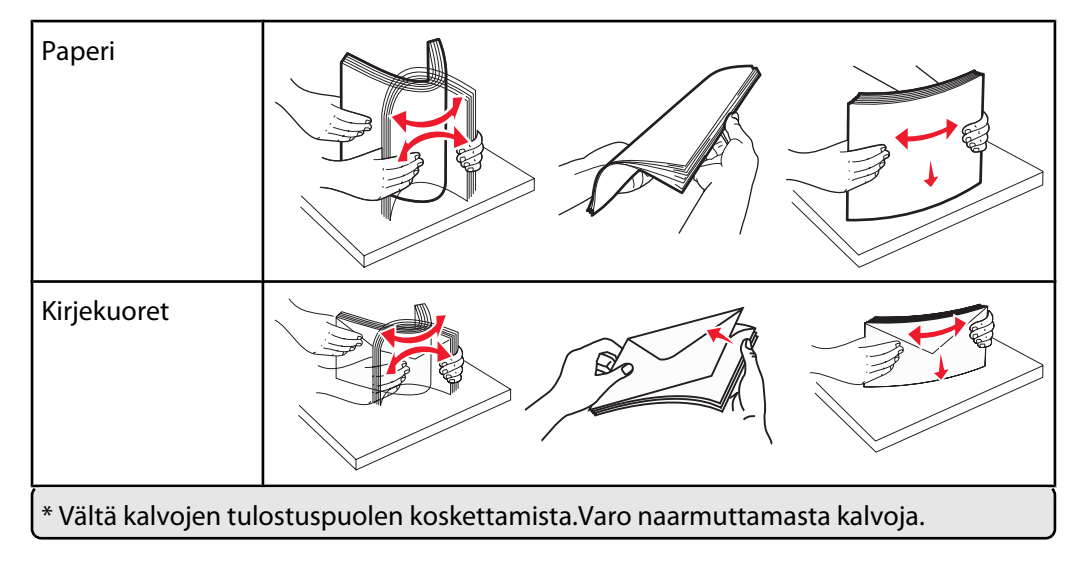

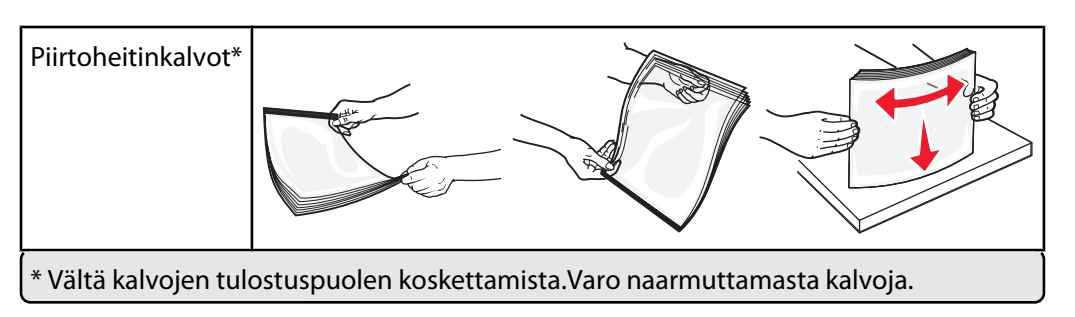

**5** Paperin tai erikoismateriaalin lisääminen tulostimeen. Työnnä nippua varovasti monisyöttölaitteeseen niin pitkälle kuin se menee.

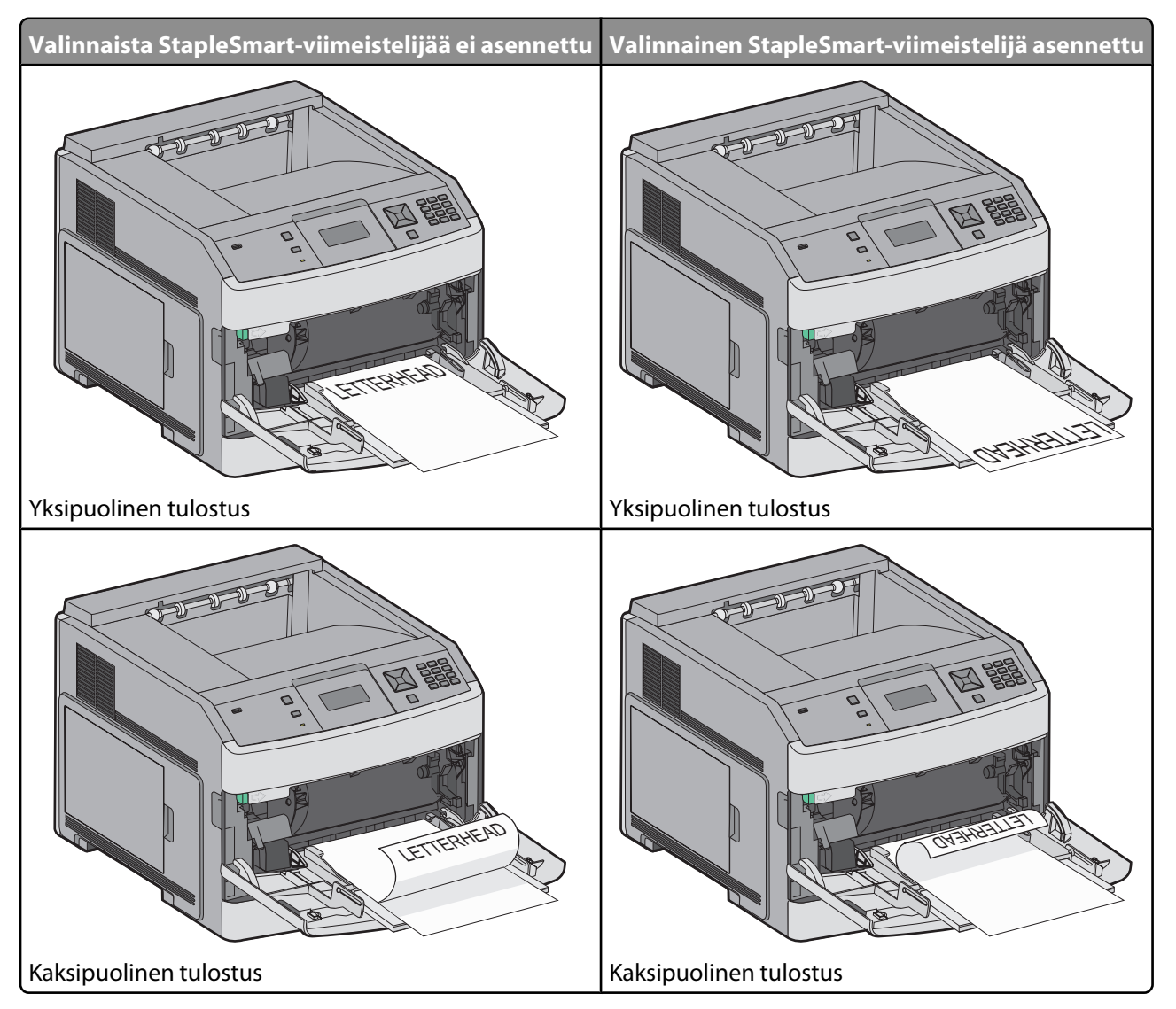

#### Huomautuksia:

- Älä ylitä pinon enimmäiskorkeutta pakottamalla paperia pinon korkeuden rajoittimen alle.
- Älä täytä tai sulje tulostinta tulostuksen aikana.
- Lisää ainoastaan yhdenkokoista ja -lajista materiaalia kerrallaan.
- Lisää kirjekuoret läppäpuoli ylöspäin.

Varoitus — Vaurioitumisen mahdollisuus: Älä koskaan käytä kirjekuoria, joissa on postimerkkejä, kiinnikkeitä, ikkunoita, pinnoitettu sisus tai itseliimautuvia liimapintoja. Tällaiset kirjekuoret voivat vaurioittaa tulostinta pahasti.

- 6 Säädä leveyden ohjain siten, että se koskettaa paperipinon reunaa kevyesti.Varmista, että paperi mahtuu monisyöttölaitteeseen väljästi eikä ole taittunutta tai rypistynyttä.
- 7 Valitse oikea Paperikoko- ja Paperilaji-asetus ohjauspaneelista.

## Paperikoko- ja Paperilaji-asetuksen määrittäminen

Paperikoko-asetus määräytyy lokeron paperinohjainten asennon mukaan kaikissa muissa lokeroissa paitsi monisyöttölaitteessa. Monisyöttölaitteen Paperikoko-asetus on määritettävä manuaalisesti. Oletusarvoinen Paperilaji-asetus on Tavallinen paperi. Paperilaji-asetus on määritettävä manuaalisesti niille lokeroille, joissa ei ole tavallista paperia.

- 1 Varmista, että tulostimen virta on kytketty ja että näytössä on teksti Valmis.
- 2 Paina tulostimen ohjauspaneelin 🔤-painiketta.
- 3 Paina nuolipainikkeita, kunnes teksti V Paperivalikko tulee näyttöön. Paina sitten painiketta 🗸.
- 4 Paina nuolipainikkeita, kunnes teksti VKoko/Laji tulee näyttöön. Paina sitten painiketta 🕖.
- **5** Paina nuolipainikkeita, kunnes asianmukainen lokero tulee näyttöön, ja paina sitten 🗹-painiketta.
- **6** Paina nuolipainikkeita, kunnes  $\sqrt{}$  tulee näyttöön. Paina sitten painiketta  $\sqrt{}$ .
- 7 Paina nuolipainikkeita, kunnes paperilaji tulee näyttöön. Paina sitten painiketta √. Teksti valmis tulee näyttöön.

# Toistuvien virheiden opas

## Toistuvien virhekuvioiden mitat

Vertaa tulosteessa olevaa toistuvaa virhekuviota jonkin pystyviivan merkintöihin. Viiva, joka parhaiten vastaa tulosteessa olevia virheitä, osoittaa, mikä tulostimen osa aiheuttaa virheen.

| Vaihda varausrullat | Vaihda siirtorulla | Vaihda väri   | ainekasetti   | Vaihda kii    | nnitysyksikkö |
|---------------------|--------------------|---------------|---------------|---------------|---------------|
| 28,3 mm             | 51,7 mm            | 47,8 mm ta    | ai 96,8 mm    | 88,0 mm       | tai 95,2 mm   |
| (1,11 tuumaa)       | (2,04 tuumaa)      | (1,88 tuumaa) | (3,81 tuumaa) | (3,46 tuumaa) | (3,75 tuumaa) |
|                     |                    |               |               |               |               |

# Tarvikeopas

Kun kasetin vähäisestä väriainemäärästä ilmoittava viesti tulee näyttöön, tilaa uusi tulostuskasetti.

Voit tulostaa vielä jonkin verran sen jälkeen, kun ilmoitus on tullut näyttöön ensimmäisen kerran, mutta uusi kasetti kannattaa olla saatavilla, kun vanha kuluu loppuun.

Huomautus: Ravista uutta värikasettia varovasti ennen sen asentamista tulostimeen, jotta sen riittävyys on mahdollisimman hyvä.

Seuraava taulukko sisältää tarvikkeiden tuotenumerot tilaamista varten.

## **Tulostinkasettien tilaaminen**

Kun tulostejälki alkaa haaleta tai kun viesti 88 Väriainetta on vähän tulee näyttöön, voit kokeilla väriainekasetin käyttöiän pidentämistä:

- 1 Irrota värikasetti.
- 2 Tasoita väriaine ravistamalla kasettia edestakaisin useita kertoja.

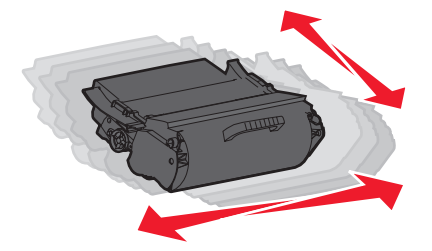

**3** Aseta värikasetti takaisin laitteeseen ja jatka tulostamista.

Huomautus: Toista tämä useita kertoja, kunnes tulosteet jäävät haalistuneiksi. Vaihda vasta sitten väriainekasetti.

#### Suositeltavat värikasetit

| Tuotteen nimi                         | Lexmarkin palautusohjelmavärikasetti | Normaali kasetti |  |
|---------------------------------------|--------------------------------------|------------------|--|
| Yhdysvallat ja Kanada                 |                                      |                  |  |
| Värikasetti                           | T650A11A                             | T650A21A         |  |
| Vakioriittokasetti                    | T650H11A                             | T650H21A         |  |
| Suurriittokasetti*                    | T652X11A                             | T652X21A         |  |
| Riittokasetti tarrasovelluksille      | T650H04A                             | Ei käytettävissä |  |
| Suurriittokasetti tarrasovelluksille* | T652X04A                             | Ei käytettävissä |  |
| Eurooppa, Lähi-itä ja Afrikka         |                                      |                  |  |
| Värikasetti                           | T650A11E                             | T650A21E         |  |
| Vakioriittokasetti                    | T650H11E                             | T650H21E         |  |
| Suurriittokasetti*                    | T652X11E                             | T652X21E         |  |
| Riittokasetti tarrasovelluksille      | T650H04E                             | Ei käytettävissä |  |
| Suurriittokasetti tarrasovelluksille* | T652X04E                             | Ei käytettävissä |  |
| * Saatavissa malleihin T652 ja T654.  |                                      |                  |  |

| Tuotteen nimi                         | Lexmarkin palautusohjelmavärikasetti | Normaali kasetti |  |
|---------------------------------------|--------------------------------------|------------------|--|
| Tyynenmeren Aasian alue               |                                      |                  |  |
| Värikasetti                           | T650A11P                             | T650A21P         |  |
| Vakioriittokasetti                    | T650H11P                             | T650H21P         |  |
| Suurriittokasetti*                    | T652X11P                             | T652X21P         |  |
| Riittokasetti tarrasovelluksille      | Т650Н04Р                             | Ei käytettävissä |  |
| Suurriittokasetti tarrasovelluksille* | T652X04P                             | Ei käytettävissä |  |
| Latinalainen Amerikka                 |                                      |                  |  |
| Värikasetti                           | T650A11L                             | T650A21L         |  |
| Vakioriittokasetti                    | T650H11L                             | T650H21L         |  |
| Suurriittokasetti*                    | T652X11L                             | T652X21L         |  |
| Riittokasetti tarrasovelluksille      | T650H04L                             | Ei käytettävissä |  |
| Suurriittokasetti tarrasovelluksille* | T652X04L                             | Ei käytettävissä |  |
| * Saatavissa malleihin T652 ja T654   |                                      |                  |  |

#### Määräaikaishuoltopaketin tilaaminen

Kun ilmoitus **80 Määräaikaishuolto** tulee näyttöön, tilaa määräaikaishuoltopaketti. Määräaikaishuoltopaketti sisältää kaikki osat, joita tarvitaan nostorullien, varausrullan, siirtorullan ja kiinnitysyksikön vaihtamisessa.

**Huomautus:** Tiettyjen paperilajien käytön yhteydessä määräaikaishuoltopaketti on vaihdettava tavallista useammin.Varausrulla, siirtorulla ja nostorullat voidaan tilata myös erikseen ja vaihtaa tarvittaessa.

Katso seuraavasta taulukosta tulostintasi vastaava määräaikaishuoltopaketin tuotenumero.

| Tuotteen nimi | Tuotenumero                                    |
|---------------|------------------------------------------------|
| Huoltopaketti | 40X4723 (100 V:n non-contact-kiinnitysyksikkö) |
|               | 40X4724 (110 V:n non-contact-kiinnitysyksikkö) |
|               | 40X4765 (220 V:n non-contact-kiinnitysyksikkö) |
|               | 40X4766 (100 V:n contact-kiinnitysyksikkö)     |
|               | 40X4767 (110 V:n contact-kiinnitysyksikkö)     |
| l             | 40X4768 (220 V:n contact-kiinnitysyksikkö)     |

#### Nitojan kasettien tilaaminen

Kun näyttöön tulee ilmoitus Niitit vähissä tai Niitit puuttuvat, tilaa ilmoituksen mukainen niittikasetti.

Lisätietoja on nitojan luukun sisäpuolella olevissa kuvissa.

| Tuotteen nimi                    | Tuotenumero |
|----------------------------------|-------------|
| Nitojan kasetti - kolmen pakkaus | 25A0013     |